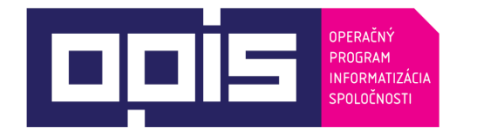

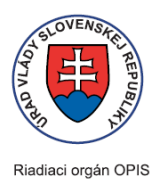

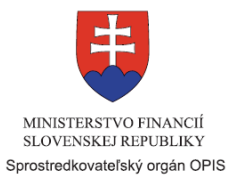

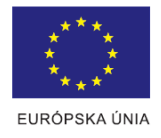

Tvoríme vedomostnú spoločnosť Spolufinancované z Európskeho fondu regionálneho rozvoja

# Používateľská príručka elektronických služieb

| Názov projektu:                                          | Elektronické služby Generálnej prokuratúry Slovenskej republiky                                                                                                    |
|----------------------------------------------------------|----------------------------------------------------------------------------------------------------|
| Stručný popis prínosov projektu<br>(marketingový súhrn): | Dodávka nového informačného systému Generálnej prokuratúry SR (ďalej<br>len "IS GP SR") v rámci projektu Elektronické služby Generálnej prokuratúry<br>SR rozširuje a modernizuje elektronický systém budovaný v rámci GP SR a<br>zaradí sa spolu s elektronickými službami poskytovanými na ostatných<br>úrovniach verejnej správy do celkového kontextu eGovernmentu. Účelom<br>nového IS GP SR je zjednodušiť administratívu pre životné situácie občana,<br>zabezpečenie napojenia na vybrané justičné systémy členských štátov EÚ s<br>elektronickou výmenou dokumentov, informovanie o stave konania v<br>konkrétnej veci na prokuratúre a urýchlenie práce a zvýšenie<br>transparentnosti pôsobenia prokurátora zavedením prvkov eJustice a<br>digitalizáciou prokurátorských spisov. |
| Verzia dokumentu:                                        | 3.24                                                                                                    |

### Obsah

| 1. | Úvod  | l                                                                   | 3  |
|----|-------|---------------------------------------------------------------------|----|
| 2. | Preh  | ľad skratiek a základných pojmov                                    | 4  |
| 3. | Preh  | ad symbolov                                                         | 4  |
| 4. | Zozn  | am elektronických služieb dostupných občanovi a podnikateľovi       | 4  |
| 5. | Začír | name                                                                | 4  |
| 6. | Opis  | jednotlivých služieb                                                | 9  |
|    | 6.1.  | Podávanie žiadosti o stave veci na prokuratúre                      | 9  |
|    | 6.2.  | Podávanie požiadavky na zápis oznámenia o trestnom čine do IS GP SR | 17 |
|    | 6.3.  | Poskytovanie výpisu a odpisu z registra trestov                     | 27 |
| 7. | Všeo  | becné podanie na okresnú prokuratúru                                | 40 |
| 8. | Zozn  | am odsúdených právnických osôb                                      | 41 |
| 9. | Kont  | aktujte nás                                                         | 42 |

| . Uvod                  |            |                                                                                                    |
|-------------------------|------------|----------------------------------------------------------------------------------------------------|
| Motivácia<br>informácie | a základné | Zodpovednou organizáciou za správu a prevádzku IS GP SR je Generálna prokuratúra SR.                                                                                                    |
|                         |            | Generálna prokuratúra SR zabezpečuje úsek verejnej správy s názvom ochrana práv a zákonom chránených záujmov fyzických osôb, právnických osôb a štátu. Jej postavenie a pôsobnosť upravuje zákon č. 153/2001 Z. z. o prokuratúre v znení neskorších predpisov. Prokuratúra chráni práva a zákonom chránené záujmy fyzických osôb, právnických osôb a štátu. Pri výkone svojej pôsobnosti je prokuratúra povinná využívať všetky zákonné prostriedky tak, aby sa bez akýchkoľvek vplyvov zabezpečila dôsledná, účinná a rýchla ochrana práv a zákonom chránených záujmov fyzických osôb, právnických osôb a štátu. |
|                         |            | Prokuratúra pokrýva nasledovné agendy verejnej správy:<br>Podieľanie sa na odstraňovaní príčin a podmienok trestnej činnosti, na<br>prevencii a na potláčaní kriminality<br>Podávanie návrhov, upozornení a protestov                                                                                                    |
|                         |            | Podávanie obžaloby<br>Preskúmanie zákonnosti postupov a rozhodnutí orgánov verejnej správy<br>Prijímanie a preverovanie oznámení o skutočnostiach nasvedčujúcich tomu,<br>že bol spáchaný trestný čin                                                                                                    |
|                         |            | Pripravovanie a realizovanie preventívnych opatrení zameraných na<br>predchádzanie porušovaniu zákonov<br>Riadenie, organizovanie a kontrola činnosti okresných prokuratúr<br>Riadenie, organizovanie a kontrola činnosti prokuratúr                                                                                                    |
|                         |            | Riadenie, organizovanie a kontrola činnosti vojenských obvodných<br>prokuratúr<br>Vykonávanie dozoru nad uplatňovaním zákonov a právnych predpisov<br>Vykonávanie pôsobnosti v občianskom súdnom konaní                                                                                                    |
|                         |            | Vykonávanie previerky v miestach, kde sa vykonáva väzba<br>Vykonávanie previerky v orgánoch verejnej správy<br>Zabezpečovanie práv poškodeného<br>Zastupovanie štátu v konaní pred súdmi                                                                                                    |
|                         |            | Prijímanie a získavanie informácií o právoplatných odsúdeniach<br>Vedenie registra trestov<br>Vydávanie odpisu registra trestov                                                                                                    |
|                         |            | Vydávanie pokynov na označenie záznamu v SIRENE                                                                                                    |
|                         |            | Motiváciou projektu je zefektívnenie a zvýšenie kvality a dostupnosti<br>poskytovania služieb Generálnej prokuratúry SR (ďalej "GP SR")<br>prostredníctvom rozšíreného informačného systému GP SR.<br>Jedným z prínosov pre občana bude podstatne rýchlejšie a najmä kvalitnejšie<br>informovanie a komunikácia s ním o stave konania elektronicky. Občanovi                                                                                                    |
|                         |            | bude prostredníctvom internetu umožnené sa informovať o tom, či je už v<br>danej trestnej alebo civilne kauze rozhodnuté a ako. To prispeje k vyššej<br>transparentnosti pôsobenia prokuratúry a lepšej informovanosti občana.<br>Ďalším z prínosov pre občana je možnosť zaslať na prokuratúru konkrétny<br>typ podania - oznámenia o trestnom čine prostredníctvom portálu GP SR,                                                                                                    |
|                         |            | resp. UPVS v štruktúre umožňujúcej jeho automatické prijatie a jeho ďalšie<br>automatické spracovanie v IS GP SR. To prispeje k väčšej rýchlosti v konaní<br>vo veci uvedenej v podanom oznámení o trestnom čine.                                                                                                    |

| Vzhľadom na to, že žiadosť ovýpis alebo odpis registra trestov je        |
|--------------------------------------------------------------------------|
| najfrekventovanejšia žiadosť podávaná na Registri trestov GP SR, možnosť |
| zadať ju elektronicky a následne dostať výpis/odpis z registra trestov   |
| elektronicky do elektronickej schránky občana je nemenej dôležitým       |
| prínosom projektu pre občana.                                            |

## 2. Prehľad skratiek a základných pojmov

| Prehľad skratiek a základných | Skratka                    | Význam                                                                                           |
|-------------------------------|----------------------------|--------------------------------------------------------------------------------------------------|
| pojmov                        | 2D kód                     | Bezpečnostný prvok elektronického dokumentu vo formáte<br>PDF – viditeľný šedý film na dokumente |
|                               | BOK                        | Bezpečnostný osobný kód elD karty                                                                |
|                               | eDesk                      | Modul ÚPVS na doručovanie správ občanom                                                          |
|                               | elD karta                  | Občiansky preukaz s integrovaným čipom                                                           |
|                               | eID klient                 | Aplikácia pre prácu s eID kartou                                                                 |
|                               | GP SR                      | Generálna prokuratúra Slovenskej republiky                                                       |
|                               | IS GP SR                   | Informačný systém Generálnej prokuratúry Slovenskej republiky                                    |
|                               | Java ™                     | Objektovo orientovaný programovací jazyk                                                         |
|                               | PC                         | Osobný počítač                                                                                   |
|                               | PDF                        | Portable document format, súborový formát                                                        |
|                               | RT<br>prípadne<br>RT GP SR | Register trestov Generálnej prokuratúry Slovenskej republiky                                     |
|                               | ÚPVS                       | Ústredný portál verejnej správy                                                                  |
|                               | KEP                        | Kvalifikovaný elektronický podpis                                                                |
|                               | KEP PIN                    | Bezpečnostný kód                                                                                 |

## 3. Prehľad symbolov

| Prehľad symbolov | V dokumente nie sú použité žiadne symboly. |  |
|------------------|--------------------------------------------|--|
|                  |                                            |  |

## 4. Zoznam elektronických služieb dostupných občanovi a podnikateľovi

| Zoznam elektronických služieb | Podávanie žiadosti o stave veci na prokuratúre (sluzba_egov_813)    |  |
|-------------------------------|---------------------------------------------------------------------|--|
|                               | Podávanie požiadavky na zápis oznámenia o trestnom čine do IS GP SR |  |
|                               | (ks_334927)                                                         |  |
|                               | Poskytovanie výpisu a odpisu z registra trestov (sluzba_egov_807)   |  |

### 5. Začíname

| Začíname | K elektronickým službám poskytovaných Generálnou prokuratúrou           |
|----------|-------------------------------------------------------------------------|
|          | Slovenskej republiky na účely zadania žiadosti o výpis a odpis registra |
|          | trestov, na podanie trestného oznámenia a na zistenie stavu veci na     |
|          | prokuratúre je možné dostať sa nasledovnými spôsobmi:                   |
|          | 1. Cez portál <u>www.slovensko.sk</u> kliknutím na Lokátor služieb      |
|          | a následným vyhľadaním danej služby podľa jej názvu alebo iného         |
|          | z dostupných vyhľadávacích kritérií.                                    |
|          |                                                                         |

| * Tadad grains - UVC: Multi-Fast<br>Fast<br>Fast<br>Fast<br>Fast<br>Fast<br>Fast<br>Fast | inta – d X                                                                                                    |
|------------------------------------------------------------------------------------------|----------------------------------------------------------------------------------------------------|
| jainer Liperart Zahenda - UPV5 X                                                         | Jappy jang forcosk<br>X +                                                                                                    |
| (c) -> 🚖 🔘 🏝 Narodni a                                                                   | agentica pre Serior                                                                                                    |
|                                                                                          | United 10 postall i Pennoc : Kunstak i Mit English (Dizmena kontrasta)                                                                                                    |
|                                                                                          | slovensko.sk                                                                                                    |
|                                                                                          | and and                                                                                                    |
|                                                                                          | Cheem paint                                                                                                    |
|                                                                                          |                                                                                                    |
| <b>I</b>                                                                                 | Občan Podnikateľ                                                                                                    |
| <b>I</b>                                                                                 | 2 Jostek<br>sthulice<br>odjouwske                                                                                                    |
|                                                                                          | Bývanie     F Cestovanie     Doprava                                                                                                    |
|                                                                                          | 183 Financie 🕫 Kultúra 👹 Občana štát                                                                                                    |
|                                                                                          | Obrana a bezpečnosť     Î Rodina a vrťahy     P Vzdelanie a šport                                                                                                    |
|                                                                                          | 🕈 Zenetania 🗮 Zeneta                                                                                                    |
|                                                                                          | Antropolating     Automatic     Automatic     Automatic     PolyAdd NetWork     PolyAdd NetWork                                                                                                    |
|                                                                                          | Zmenia vedicelna Odni     Costaline Gradmi                                                                                                    |
|                                                                                          | Oznamy President downloader (0.00)                                                                                                    |
|                                                                                          | 2019 hlavička elektronickej schránky pre Windows, Mac a Linux + Bulka kartes                                                                                                    |
|                                                                                          | Vážení použivatelia, Vážení použivatelia, Vážení použivatelia, Použivatelia, Použivatelia, Použivatelia, Použivatelia, Stoponí v morozom nevičetří všim privlášane elektronickú scholníku sí najnovše všete aktualnojte sí, provin, Aplikácku pre Použivatelia scholníky                                                                      |
|                                                                                          | jednobužný pretišal aktaliných mieni a zatorial til aj v troptistopovom elib. Díka z marka 2019 sprotupnilo + Hár technických oddalek. V<br>podelal skol ni nodnovní s vMalhich u drušť ulikaným odvorom ja mohovoť u Milotramho volne s02 podli samka.                                                                                       |
|                                                                                          |                                                                                                    |
| Po pre                                                                                   | echode na stránku elektronických služieh GPSR zo                                                                                                    |
|                                                                                          |                                                                                                    |
| stranky v                                                                                | <u>www.slovensko.sk</u> sa otvori priamo prisluchajuca sluzba, ktora                                                                                                    |
| obsahuje                                                                                 | e stručný opis elektronickej služby a samotný odkaz na formulár                                                                                                    |
|                                                                                          | na natrohy whoronia alužby                                                                                                    |
| siuzby, b                                                                                | jez polreby vyberania služby.                                                                                                    |
|                                                                                          |                                                                                                    |
| 2                                                                                        | Driama za stránky Caparálnaj prekurstúry Slovenskaj ropubliky                                                                                                    |
| Ζ.                                                                                       | Phanio zo stranky Generalnej prokuratury Slovenskej republiky                                                                                                    |
|                                                                                          | http://www.genpro.gov.sk/ vyhľadaním prislúchajúcej služby                                                                                                    |
|                                                                                          | <u>underside and state</u> ()                                                                                                    |
|                                                                                          | V odkazoch na stranke.                                                                                                    |
|                                                                                          |                                                                                                    |
| Generálna prokuratúr     Súbor Upraviť Zobrazi                                           | ura - Nozila Firefox الفاتية ومحمد المعالية المعالية المعالية المعالية المعالية المعالية المعالية المعالية المعالية المعالية المعالية المعالية المعالية المعالية المعالية المعالية المعالية المعالية المعالية المعالية ال<br>معالية المعالية المعالية المعالية المعالية المعالية المعالية المعالية المعالية المعالية المعالية المعالية المعال |
| 🔶 🔶 🔒 https://www./                                                                      | n geropra gov.sk C Q. Hladar' 🔹                                                                                                    |
|                                                                                          | teatova verzia mapa stranok RSS 🔂 English 💆                                                                                                    |
|                                                                                          | Cenerálna prokuratúra                                                                                                    |
|                                                                                          | Slovenskej republiky                                                                                                    |
|                                                                                          |                                                                                                    |
|                                                                                          | Úvod Správy o činnosti Štatistiky Prislušnosť prokuratúr Register trestov Kontakty a úradné hodiny                                                                                                    |
|                                                                                          | Prokuratúra SR Neprehliadnite                                                                                                    |
|                                                                                          | Rada prokurátorov                                                                                                    |
|                                                                                          | Dokumenty                                                                                                    |
|                                                                                          | Výberové konania Pracovisko overovania dokladov                                                                                                    |
|                                                                                          | Register ponúkaného majetku                                                                                                    |
|                                                                                          | štátu Konzulárny odbor Ministerstva zahraničných vec a európskych záležitosti Slovenskej republiky                                                                                                    |
|                                                                                          | Informácie pre občanov KONTAKT                                                                                                    |
|                                                                                          | Informácie pre novinárov Pracovisko overovania dokladov – Grösslingova 35, Bratislava,                                                                                                    |
|                                                                                          | Legrasanva Ministerstvo zahraničných vecí a európských záležitostí vecí Slovenskej republiky<br>Iné stránky Telefón: +421 2 5978 5978, +421 90607 5978, 02/5978 1111                                                                                                    |
|                                                                                          | Elektronické služby GP SR                                                                                                    |
|                                                                                          | Kontakty Dovoľujeme si informovať ctenú verejnosť, že s účinnosťou od 14.03.2016 je adresa<br>pracoviska overovania dokladov Pražská ulica č. 7. Bratislava                                                                                                    |
|                                                                                          | Generálna prokuratúra Slovenskei republiky                                                                                                    |
|                                                                                          | Štúrova 2. Bidžie podrobnosti nájdete <u>tu</u> .<br>812 85 Bratislava                                                                                                    |
|                                                                                          | C 02/208 37 505                                                                                                    |
|                                                                                          | Podateľňa Zmeno vo uvdávoní výri s vistete te state                                                                                                    |
|                                                                                          | <u>wrskiggenpro govis</u> <u>Linena vo vyuavani vypisov/odpisov registra trestov</u>                                                                                                    |
|                                                                                          | https://www.slovensko.sk                                                                                                    |
|                                                                                          |                                                                                                    |
| Po pred                                                                                  | chode na stránku elektronických služieb GPSR zo stránky                                                                                                    |
| . o proc                                                                                 | pro gou ale an atuarí privátna zána partálu CDCD pro chženou                                                                                                    |
| www.ger                                                                                  | npro.gov.sk sa otvori privatna zona portalu GPSK pre obcanov.                                                                                                    |
| Prostred                                                                                 | Iníctvom dostupného rozhrania je potrebné otvoriť danú službu                                                                                                    |
| kliknutím                                                                                | n na príslušnú voľbu <b>Doskytovanie</b> výnieu a odnieu z rozietra                                                                                                    |
| NIKHUUH                                                                                  | The phonositic volume rookytovanie vypisu a oupisu z registra                                                                                                    |
| trestov,                                                                                 | , Podávanie požiadavky na zápis oznámenia o trestnom čine do                                                                                                    |
|                                                                                          | R alebo Podávanie žiadosti o stave veci na prokuratúre                                                                                                    |
|                                                                                          |                                                                                                    |

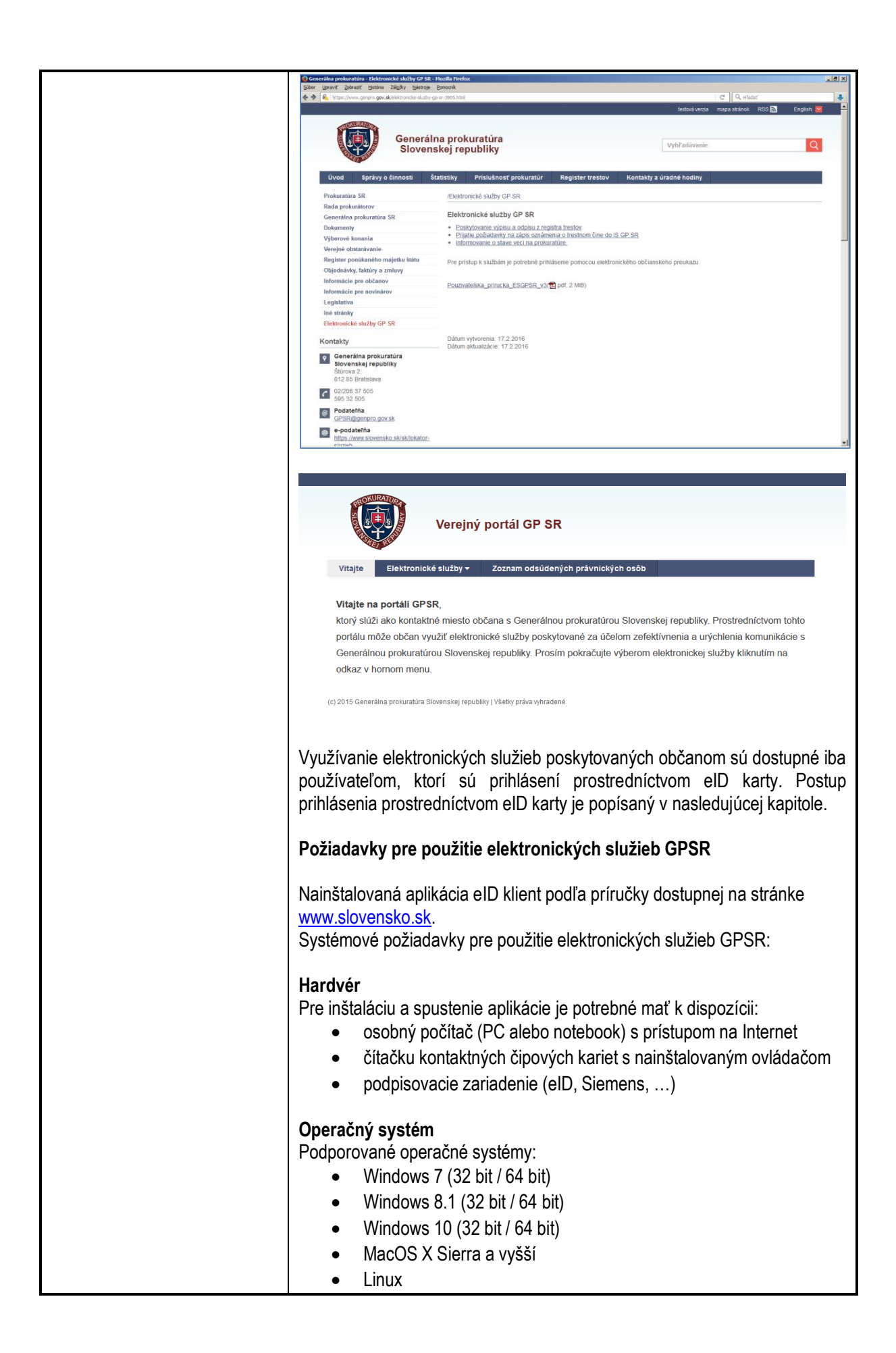

| Webové prehliadače<br>Podporované prehliadače:<br>Internet Explorer verzie 10+<br>Microsoft Edge verzie 30+ (<br>Firefox verzie 30+ (32 bit / 6<br>Opera verzie 30+ (32 bit / 6<br>Google Chrome verzie 30+                                              | · (32 bit / 64 bit)<br>32 bit / 64 bit)<br>54 bit)<br>4 bit)<br>(32 bit / 64 bit)                                                                                                    |
|----------------------------------------------------------------------------------------------------|----------------------------------------------------------------------------------------------------|
| v pripade pouzida iE je potrebne ma                                                                                                    | t nainstaiovany aj Adobe Reader.                                                                                                    |
| <ul> <li>V hastaveniach preniadaca nie je nu</li> <li>Ovládače a nastavenia ovládačov</li> <li>Nainštalované ovládače: <ul> <li>Ovládač pre čítačku elD kar</li> <li>Ovládač pre podpisovacie z</li> <li>Java 8 (32 bit / 64 bit)</li> </ul> </li> </ul> | riet dostupnú na internete<br>rariadenie                                                                                                    |
| Práca s aplikáciou elD klient                                                                                                    |                                                                                                    |
| <b>Overenie identity</b><br>Aplikácia elD klient Vám umožňuje<br>prostriedok pre vaše prihlásenie sa k<br>cez Internet. Primárne sú to služby e<br>bude prístup umožnený s použitím el                                                                   | použiť vašu elD kartu ako bezpečný<br>u elektronickým službám poskytovaným<br>elektronickej verejnej správy, ku ktorým<br>ID.                                                                                                    |
| Krok 1: Spustenie procesu elektro<br>Okno aplikácie elD klient sa zobra<br>portáli, kde je príslušná elektronick<br>prihlásenia sa s elD. Najprv sa zob<br>slovenským občianskym preukazom<br>EÚ. Pokračovať treba kliknutím na tla                      | nického overenia identity<br>azí automaticky, keď na Internetovom<br>á služba zverejnená, zvolíte možnosť<br>brazí obrazovka s výberom prihlásenia<br>a prihlásenie ako obyvateľ inej krajiny<br>ačidlo Prihlásiť sa v prvej sekcii. |
| Prihlásenie cez portál slover                                                                                                    | nsko.sk                                                                                                    |
| Vyberte si jednu z nasledujúcich možností:                                                                                                    |                                                                                                    |
| Prihláste sa so slovenským                                                                                                    | Prihláste sa ako obyvateľ inej                                                                                                    |
| občianskym preukazom                                                                                                    | krajiny EÚ                                                                                                    |
| Pouzite obcianský přeukaz, doklád o pobyte alebo<br>alternatívny autentifikátor.<br>Prihlásiť sa                                                                                                    | Pouzite printasováci prostriedok vydány v krajine<br>Európskej únie.<br>Prihlásiť sa<br>Viac o prihlásení občanov z inej krajiny EÚ                                                                                                  |
| Tým spustíte proces elektronického c<br>vyzve na vloženie elD karty do čítačk                                                                                                    | overenia identity. Aplikácia vás následne<br>ky čipových kariet.                                                                                                    |

#### Vložte kartu, prosím...

Nebola nájdená žiadna karta pre vykonanie autentifikácie. Prosím, vložte Vašu kartu a pokračujte v procese autentifikácie ×

#### Krok 2: Zadanie BOK a overenie elektronickej identity

Elektronická identifikácia

E

Pred samotným overením identity vás aplikácia požiada o zadanie vášho bezpečnostného osobného kódu, čím umožníte serveru nadviazať komunikáciu s čipom vašej elD karty. Niektorí poskytovatelia služieb majú oprávnenie overiť identitu bez zadávania vášho bezpečnostného osobného kódu. V takom prípade sa tento krok preskočí a pokračuje sa na ďalší krok: Komunikácia medzi kartou a serverom.

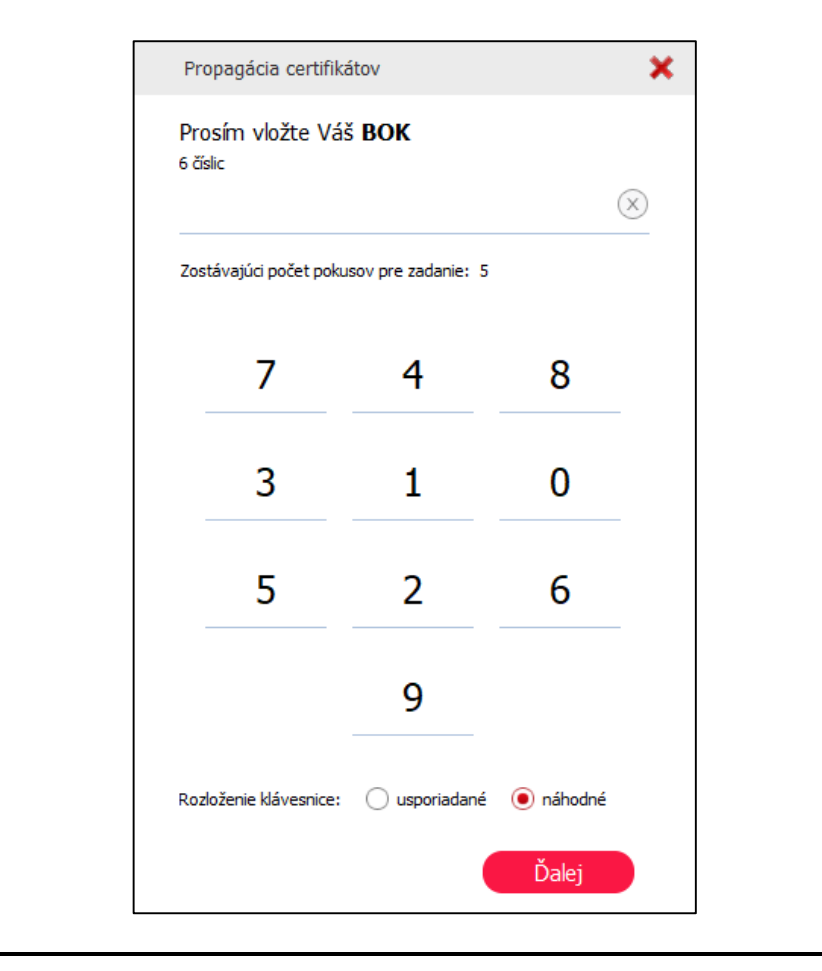

| <ol> <li>Zadanie BOK:</li> <li>Zobrazí sa virtuálna klávesnica a počet zostávajúcich pokusov pre správny zadanie BOK. Spôsob rozloženia numerických kláves je voliteľný. Je možny zvoliť "usporiadané" alebo "náhodné" rozloženie.</li> <li>Po každom neúspešnom pokuse sa zmení rozloženie kláves na virtuálne klávesnici, ak je vybraté náhodné rozloženie kláves.</li> <li>Po vyčerpaní pokusov o správne zadanie BOK sa karta zablokuje</li> <li>V prípade, že sa náš BOK zablokoval, o jeho odblokovanie môžem požiadať na ktoromkoľvek pracovisku OR PZ pre vydávanie dokladov.</li> </ol> |
|----------------------------------------------------------------------------------------------------|
| <b>Krok 3: Komunikácia medzi kartou a serverom</b><br>Po overení BOK nasleduje overenie certifikátu poskytovateľa služby v čipe<br>elD karty a odoslanie požadovaných údajov serveru cez kryptografick<br>zabezpečené spojenie.                                                                                                    |
| Elektronická<br>identifikácia                                                                                                    |
|                                                                                                    |
| Po úspešnom overení vašej identity poskytovateľom služby sa okno aplikácio<br>elD klient automaticky zavrie a váš prehliadač bude automaticky<br>presmerovaný na Vami požadovanú elektronickú službu.                                                                                                    |
| <b>Krok 4: Vytiahnutie dokladu elD z čítačky kariet</b><br>Po úspešnom overení vašej identity môžete vašu elD kartu z čítačky<br>vytiahnuť.                                                                                                    |

## 6. Opis jednotlivých služieb

6.1. Podávanie žiadosti o stave veci na prokuratúre

| Názov elektronickej služby:        | Podávanie žiadosti o stave veci na prokuratúre                                                                                         |
|------------------------------------|----------------------------------------------------------------------------------------------------|
| Používatelia elektronickej služby: | Občan                                                                                                    |
| Možnosti prístupu k službe:        | UPVS: <u>www.slovensko.sk</u><br>vlastný portál alebo webové sídlo: <u>https://esluzby.genpro.gov.sk/stav-veci-<br/>na-prokurature</u> |

| Odkaz na video príp. audio návod:                  | Nie je k dispozícii.                                                                                                    |
|----------------------------------------------------|----------------------------------------------------------------------------------------------------|
| Stručný popis a zoznam krokov<br>vybavenia služby: | Služba realizuje podanie žiadosti o stave veci na prokuratúre. Prostredníctvom tejto služby žiadateľ žiada o poskytnutie informácií o stave v konkrétnej veci na prokuratúre. Pre sprístupnenie služieb sa musí podávajúci autentifikovať prostredníctvom svojho občianskeho preukazu eID karty s príslušnou čítačkou. Podávajúci je povinný podanie podpísať svojím kvalifikovaným elektronickým podpisom (KEP), v opačnom prípade mu služba nebude poskytnutá. |
|                                                    | O stave veci na prokuratúre sa môže informovať účastník konania.                                                                                                    |
|                                                    | Služba rieši konkrétny typ žiadosti – žiadosť o informáciu o stave veci zadanú prostredníctvom portálu GP SR, resp. ÚPVS v štruktúre umožňujúcej jej automatické prijatie a jej ďalšie automatické spracovanie v IS GP SR. Žiadosť o informáciu o stave veci na prokuratúre podaná iným spôsobom (papierom, emailom, faxom, do elektronickej schránky GP SR atď.) bude spracovaná ako akékoľvek iné všeobecné podanie na prokuratúru.                            |
|                                                    | Služba má ambíciu proaktívne informovať prostredníctvom notifikácií o tom, či v danej trestnej alebo civilnej kauze je už rozhodnuté a ako, prípadne či bolo vznesené obvinenie na určitú osobu a či je o nej vedené trestné konanie na prokuratúre.                                                                                                    |
|                                                    | Ak žiadateľ požiada elektronicky nielen o jednorazové, ale o proaktívne informovanie o stave veci na prokuratúre a bude vyhodnotený ako oprávnený žiadateľ, systém IS GP SR zaeviduje jeho žiadosť a ak následne príde ku zmene v danej veci, systém IS GP SR bude žiadateľa o tom automaticky proaktívne informovať.                                                                                                    |
|                                                    | Žiadateľ podáva žiadosť o informáciu o stave veci na prokuratúre na konkrétnu vec vedenú na konkrétnej prokuratúre. Preto je nevyhnutné aby žiadateľ poznal základné údaje potrebné pre vybavenie žiadosti, takýmito údajmi sú: spisová značka pod ktorou je vec vedená, prokuratúru, pod ktorú podlieha vec.                                                                                                    |
|                                                    | <ul> <li>1. Výber služby         Používateľ sa dostane na danú službu priamo zo stránky         <u>http://www.slovensko.sk</u> alebo po výbere zo služieb v privátnej zóne na ktorú         sa dostane prostredníctvom odkazov na stránke <u>http://www.genpro.gov.sk</u>.         Vyberie si službu kliknutím na linku s jej názvom, čím sa dostane na portál         pre občana Generálnej prokuratúry Slovenskej republiky.     </li> </ul>                   |
|                                                    | Používateľovi je zobrazené poučenie pre vyplnenie formulára elektronickej služby resp. krátky popis služby.                                                                                                    |

| 🐞 Zadost je informāčiu ir divis viet na prakaustām - Vieiņēj pasti 🕫 🕫 - S                                                                                                    | Kozilla Findra                                                                                                   |                                                                                                    | - σ x                    |
|----------------------------------------------------------------------------------------------------|----------------------------------------------------------------------------------------------------|----------------------------------------------------------------------------------------------------|--------------------------|
| Dates         Dates         Detect         Detect <thdetect< th="">         Detect         Detect         Detect         Detect         Detect         Detect         Detect         Detect         Detect         Detect         Detect         Detect         Detect         Detect         Detect         Detect         Detect         Detect         <thdetect< th=""> <thdetect< th=""> <thdetect< th=""></thdetect<></thdetect<></thdetect<></thdetect<> | ki-ne-prokurature                                                                                                |                                                                                                    |                          |
| <b>(</b>                                                                                                    | alaú aastál CD CR                                                                                                |                                                                                                    |                          |
| Vitajte Elektronické služ                                                                                                    | by • Zoznam odsúdených právnických osô                                                                           | b.                                                                                                    |                          |
| O stave veci na prokuratůre<br>Stužba neši konkrétny typ ži                                                                                                    | sa môže informovať účastník konania.<br>adosti – žiadosť o informáciu o stave veci za                            | tanú prostredníctvom portálu GP SR, resp. ÚPVS v Bruktúre umožňujúcej jej automatické prijatie a jej de                                                                                                    | išie automatické         |
| spracovanie v IS GP SR. ži<br>všeobecné podanie na prok                                                                                                    | idosť o informáciu o stave veci na prokuratúr<br>iratúru.                                                        | e podaná iným spôsobom (papierom, emailiom, faxom, do elektronickej schránky GP SR atd.) bude sprac                                                                                                    | ovvaná ako akékoľvek iné |
| nej vedené trestné konanie.<br>Ak žisdateľ požiada elektror                                                                                                    | se micritional prostreamentom nounidada o c<br>na prokuratúre.<br>icky nielen o jednorazové, ale o proaktívne ir | m, o v oamej uresunej aleko overnej kalude je uz toznoznave a lako, prijesteni o solo vznesene o overnimi n<br>iformovanie o veci na prokunstúre a bude vyhodnotený ako oprávnený žiadateľ, systém IS GP SR zasvid | uje jeho žiadosť a ok    |
| näsledne pride kuizmene v<br>Poučenie pre vyplinenie služ<br>Žiardatel podráva žiardosť nij                                                                                                    | fanej veci, systém IS GP SR bude žiadateľa<br>by<br>formáciu o stave veci na prokuzatúre na kon                  | o tom informovať.<br>crétnu vec vedenú na knoletélnei prokuzeline. Preto je nevvěnutné atv. žiadateľ poznal základné údare po                                                                                      | trobali pro vobevenie    |
| Ziadosti, takýmito údajmi sú<br>Postup spracovania formulá                                                                                                    | spisová značka pod ktorou je vec vedená, p<br>ra v rámci systému IS GP SR                                        | rokuratúru, pod ktorú podleha vec.                                                                                                    |                          |
| Ziedosť musi byť podpis     Prejsť na formulár Elektror                                                                                                    | iné pomocou ZEP občana                                                                                           |                                                                                                    |                          |
| IC:2015 Germalina provunativa Brownson                                                                                                    | ej republiky ji Všetky právu vytraznost                                                                          |                                                                                                    |                          |
|                                                                                                    |                                                                                                    |                                                                                                    |                          |
| Používateľ pokra                                                                                                    | ačuje kliknutí                                                                                                   | na tlačidlo "Prejsť na formula                                                                                                    | ár Elektronickej         |
| služby", po čo                                                                                                    | m sa aktiv                                                                                                    | uje proces prihlásenia cez                                                                                                    | elD popísaný             |
| v samostatnej k                                                                                                    | apitole a nás                                                                                                    | ledne sa zobrazí samotný fo                                                                                                    | rmulár žiadosti.         |
| Udaje o prihláse                                                                                                    | nej osobe v                                                                                                    | žiadosti sa automaticky natiah                                                                                                    | nu zo systému            |
| KFU.                                                                                                    |                                                                                                    |                                                                                                    |                          |
| 2. Zadanie údai                                                                                                    | ov žiadosti                                                                                                    |                                                                                                    |                          |
| Žiadosť o inform                                                                                                    | áciu o stave v                                                                                                   | eci na prokuratúre:                                                                                                    |                          |
|                                                                                                    |                                                                                                    |                                                                                                    | Jan Tender 2 +           |
| Vera                                                                                                    | jný portál GP SR                                                                                                 |                                                                                                    |                          |
| Vitajto Elektronické služby<br>Vyralnania žiadosti o                                                                                                    | <ul> <li>Zoznam odsúdených právnických osôb</li> <li>Informáciju o stave veci pa pro</li> </ul>                  | Elektronicka schranka Möj profil                                                                                                    | -                        |
| typnonic Liudout o                                                                                                    |                                                                                                    | 1991 I 1997 I                                                                                                    |                          |
|                                                                                                    | Generálna prokuratúra Sloven<br>Stúrova 2, 812 85 Statistava<br>02/206 37 505, 02/565 32 505 Gá                  | Key republiky<br>Faibly under Knows Installast * is point<br>SR genero giv ik wer genero giv is<br>SR genero giv ik wer genero giv is                                                                              |                          |
|                                                                                                    | žut                                                                                                    |                                                                                                    |                          |
|                                                                                                    |                                                                                                    |                                                                                                    |                          |
|                                                                                                    | Sidayo Dados                                                                                                    | e Origin Zooseria                                                                                                    |                          |
|                                                                                                    | Informácia o stave veci na p     V trestrej veci vedenej na Okresnej (Krajni                                     | rokuratúre                                                                                                    |                          |
|                                                                                                    | <ul> <li>Spisová prozlaka, pod ktorou je vec, sa ktorí</li> </ul>                                                | sa Zanimé dolamin, welenk.<br>17                                                                                                    |                          |
|                                                                                                    | 📋 propilies consistent internées 🛛                                                                               |                                                                                                    |                          |
|                                                                                                    |                                                                                                    | 1/2 0/19                                                                                                    |                          |
| Znikt                                                                                                    |                                                                                                    | Namid Issoid (Dolf Assoid) Poesd                                                                                                    | wat polykianim &advos    |
|                                                                                                    |                                                                                                    |                                                                                                    | Povinnosť                |
| Pole                                                                                                    |                                                                                                    | Popis poľa                                                                                                    | poľa                     |
| Informácia o sta                                                                                                    | ve veci na pro                                                                                                   | okuratúre                                                                                                    |                          |
| V trestnei veci                                                                                                    | vedenei na                                                                                                    | Číselník prokuratúr (zobrazí s                                                                                                    | a povinné                |
| Okresnei                                                                                                    | (Kraiskei                                                                                                    | z neho plný názov prokuratúr                                                                                                    | v                        |
| Generálnei)                                                                                                    | prokuratúre                                                                                                    | napr Okresná prokuratúr                                                                                                    |                          |
|                                                                                                    | pronuluiu                                                                                                    | Bratislava V/                                                                                                    | ~                        |
| Snisová značka                                                                                                    | nod ktorou                                                                                                    | Snisová značka veci (kononic                                                                                                    |                          |
|                                                                                                    | i, pou kiorou                                                                                                    | popiouva značka veči (Kuridilič                                                                                                    |                          |
|                                                                                                    |                                                                                                    | na kuny sa ziaualei uopyluje.                                                                                                    |                          |
| dotazuje, veden                                                                                                    | a."                                                                                                    |                                                                                                    |                          |
| Proaktivne                                                                                                    | zasielanie                                                                                                    | Priznak urcujúci, či má by                                                                                                    | t nepovinnė              |
| informácie                                                                                                    |                                                                                                    | žiadateľovi poskytovan                                                                                                    | á                        |
|                                                                                                    |                                                                                                    | informácia proaktívne.                                                                                                    |                          |
| Po vyplnení po                                                                                                    | vinných údaj                                                                                                    | ov používateľ klikne na tlači                                                                                                    | dlo "Ďalej" pre          |
| pokračovanie.                                                                                                    |                                                                                                    |                                                                                                    |                          |

| <b>Q</b>                                                                                                    | Verejný portál GP SR                                                               |                                                                                                    |                                                                                |
|----------------------------------------------------------------------------------------------------|------------------------------------------------------------------------------------|----------------------------------------------------------------------------------------------------|--------------------------------------------------------------------------------|
| Vitajte Elektro                                                                                                    | inické služby – Zoznam odsúdených právnických i                                    | oleób Ellektronická schránka Mój profil                                                                                                    |                                                                                |
| Vypinenie žiao                                                                                                    | dosti o informáciu o stave veci na                                                 | prokurature                                                                                                    |                                                                                |
|                                                                                                    | Generálna prokuratilira (<br>Sitrova 2, 612 66 Bradstak<br>ozrade 37 66, ozrade 32 | Howenskej republiky<br>9<br>50 Classify generation of the second state of the second state o |                                                                                |
|                                                                                                    | Žij                                                                                | udosť o informáciu o stave veci na prokuzatúre                                                                                                    |                                                                                |
|                                                                                                    | (                                                                                  | 1)(2)                                                                                                    |                                                                                |
|                                                                                                    | 0m)<br>Zindatař                                                                    | Salast Okgo Dakanda                                                                                                    |                                                                                |
|                                                                                                    | ▲ Osobné údaje                                                                     |                                                                                                    |                                                                                |
|                                                                                                    | • Meeo<br>Jan                                                                      | * Percelate  (*)  taue 2  *                                                                                                    |                                                                                |
|                                                                                                    | Datars narodenia                                                                   | <b>a</b> 7                                                                                                    |                                                                                |
|                                                                                                    | <ul> <li>Adresa trvalého pobytu</li> </ul>                                         | Slapised Opio         Orientable Opio           7         7                                                                                                    |                                                                                |
|                                                                                                    | PSŐ                                                                                | Chec.                                                                                                    |                                                                                |
|                                                                                                    | e Spad                                                                             |                                                                                                    |                                                                                |
| Zrušit<br>(c) 2015 Generijna proturali                                                                                            | tára Slovenskaj republiky (Váelky práva vyhradoné                                  | realmait Studenst Undef Studenst Proces                                                                                                    | čovat podpisanim žiadosti                                                      |
|                                                                                                    |                                                                                    |                                                                                                    |                                                                                |
|                                                                                                    |                                                                                    |                                                                                                    |                                                                                |
| Pole                                                                                                    |                                                                                    | Popis poľa                                                                                                    | Povinnos<br>poľa                                                               |
| Pole<br>Žiadateľ                                                                                                    |                                                                                    | Popis poľa                                                                                                    | Povinnos<br>poľa                                                               |
| <b>Pole</b><br>Žiadateľ<br>Osobné údaj                                                                                            | je                                                                                 | Popis poľa                                                                                                    | Povinnos<br>poľa                                                               |
| Pole<br>Žiadateľ<br>Osobné údaj<br>Meno*                                                                                          | je                                                                                 | Popis poľa<br>Meno žiadateľa                                                                                                    | Povinnost<br>poľa                                                              |
| Pole<br>Žiadateľ<br>Osobné údaj<br>Meno*<br>Priezvisko*                                                                           | e                                                                                  | Popis poľa<br>Meno žiadateľa<br>Priezvisko žiadateľa                                                                                                    | Povinnost<br>poľa<br>povinné<br>povinné                                        |
| Pole<br>Žiadateľ<br>Osobné údaj<br>Meno*<br>Priezvisko*<br>Dátum narod                                                            | je<br>Jenia*                                                                       | Popis poľa<br>Meno žiadateľa<br>Priezvisko žiadateľa<br>Dátum narodenia žiadateľa                                                                                                    | Povinnost<br>poľa<br>povinné<br>povinné<br>povinné                             |
| Pole<br>Žiadateľ<br>Osobné údaj<br>Meno*<br>Priezvisko*<br>Dátum narod<br>Adresa trvale                                           | je<br>Jenia*<br>ého pobytu                                                         | Popis poľa<br>Meno žiadateľa<br>Priezvisko žiadateľa<br>Dátum narodenia žiadateľa                                                                                                    | Povinnost<br>poľa<br>povinné<br>povinné<br>povinné                             |
| Pole<br>Žiadateľ<br>Osobné údaj<br>Meno*<br>Priezvisko*<br>Dátum narod<br>Adresa trvale<br>Ulica                                  | je<br>lenia*<br>ého pobytu                                                         | Popis poľa<br>Meno žiadateľa<br>Priezvisko žiadateľa<br>Dátum narodenia žiadateľa                                                                                                    | Povinnost<br>poľa<br>povinné<br>povinné<br>povinné                             |
| Pole<br>Žiadateľ<br>Osobné údaj<br>Meno*<br>Priezvisko*<br>Dátum narod<br>Adresa trvale<br>Ulica<br>Súpisné číslo                 | je<br>Jenia*<br>ého pobytu                                                         | Popis poľa<br>Meno žiadateľa<br>Priezvisko žiadateľa<br>Dátum narodenia žiadateľa<br>Ulica trvalého pobytu žiadateľa<br>Súpisné číslo ulice pobytu                                                                                                    | Povinnost<br>poľa<br>povinné<br>povinné<br>nepovinné<br>nepovinné              |
| Pole<br>Žiadateľ<br>Osobné údaj<br>Meno*<br>Priezvisko*<br>Dátum narod<br>Adresa trvale<br>Ulica<br>Súpisné číslo                 | je<br>denia*<br><i>ého pobytu</i>                                                  | Popis poľa<br>Meno žiadateľa<br>Priezvisko žiadateľa<br>Dátum narodenia žiadateľa<br>Ulica trvalého pobytu žiadateľa<br>Súpisné číslo ulice pobytu<br>žiadateľa                                                                                                    | Povinnost<br>poľa<br>povinné<br>povinné<br>nepovinné<br>nepovinné              |
| Pole<br>Žiadateľ<br>Osobné údaj<br>Meno*<br>Priezvisko*<br>Dátum narod<br>Adresa trvale<br>Ulica<br>Súpisné číslo<br>Orientačné č | je<br>Jenia*<br><i>ého pobytu</i><br>D                                             | Popis poľa<br>Meno žiadateľa<br>Priezvisko žiadateľa<br>Dátum narodenia žiadateľa<br>Ulica trvalého pobytu žiadateľa<br>Súpisné číslo ulice pobytu<br>žiadateľa<br>Orientačné číslo ulice pobytu                                                                                                    | Povinnost<br>poľa<br>povinné<br>povinné<br>nepovinné<br>nepovinné              |
| Pole<br>Žiadateľ<br>Osobné údaj<br>Meno*<br>Priezvisko*<br>Dátum narod<br>Adresa trvalé<br>Ulica<br>Súpisné číslo<br>Orientačné č | je<br>denia*<br><i>ého pobytu</i><br>o                                             | Popis poľa<br>Meno žiadateľa<br>Priezvisko žiadateľa<br>Dátum narodenia žiadateľa<br>Ulica trvalého pobytu žiadateľa<br>Súpisné číslo ulice pobytu<br>žiadateľa<br>Orientačné číslo ulice pobytu<br>žiadateľa                                                                                                    | Povinnost<br>poľa<br>povinné<br>povinné<br>nepovinné<br>nepovinné              |
| Pole<br>Žiadateľ<br>Osobné údaj<br>Meno*<br>Priezvisko*<br>Dátum narod<br>Adresa trvale<br>Ulica<br>Súpisné číslo<br>Orientačné č | je<br>Jenia*<br><i>ého pobytu</i><br>D                                             | Popis poľa<br>Meno žiadateľa<br>Priezvisko žiadateľa<br>Dátum narodenia žiadateľa<br>Ulica trvalého pobytu žiadateľa<br>Ulica trvalého pobytu žiadateľa<br>Orientačné číslo ulice pobytu<br>žiadateľa<br>Poštové smerovacie číslo                                                                                                    | Povinnost<br>poľa<br>povinné<br>povinné<br>nepovinné<br>nepovinné<br>nepovinné |
| Pole<br>Žiadateľ<br>Dsobné údaj<br>Meno*<br>Priezvisko*<br>Dátum narod<br>Adresa trvale<br>Jlica<br>Jlica<br>Drientačné č<br>SČ   | je<br>denia*<br><i>ého pobytu</i><br>o                                             | Popis poľa<br>Meno žiadateľa<br>Priezvisko žiadateľa<br>Dátum narodenia žiadateľa<br>Ulica trvalého pobytu žiadateľa<br>Súpisné číslo ulice pobytu<br>žiadateľa<br>Orientačné číslo ulice pobytu<br>žiadateľa<br>Poštové smerovacie číslo<br>Ohec trvalého pobytu žiadateľa                                                                                                    | Povinnos<br>poľa<br>povinné<br>povinné<br>nepovinné<br>nepovinné<br>nepovinné  |

| Verejný portál GP SR                                                                                                    |
|----------------------------------------------------------------------------------------------------|
| Vingle Bestroniste skillty + Zazami selsulengin provinskjeln sakla Ekstroniska kunzensa. Milj profil                                                                                                    |
| Podpisanie žiadosti o informáciu o stave veci na prokuratúre                                                                                                    |
| Consertion professional Revensional republiky<br>Service 2, 2126 Stratistion<br>Teactor 62206 37 555, 02565 32 555, mail: OPERIOD profession prival, web: www.gorpto.gov.sk.                                                                                                    |
| Žiadosť o Informáciu o stave veci na prokuratúre                                                                                                    |
| Udage žiadosti Viewing se okang se Genelica pricedio literacija spicelji interacija spicelji interacija sp |
| processes 52<br>General and App of United 20                                                                                                    |
| manage weeker<br>Predictore and the second second                                                                                                    |
| Údaje žiadateľa                                                                                                    |
| Clocher della<br>Illese apreciate: Riman Particit.                                                                                                    |
| Biom services US SIG                                                                                                    |
| 20df                                                                                                    |
|                                                                                                    |
| Po vyplnení formulára je potrebné formulár podpísať.                                                                                                    |
| 3. Podnis kvalifikovaným elektronickým podnisom                                                                                                    |
| Podpísanie sa vykoná kliknutím na tlačidlo <b>Podpísať</b> "                                                                                                    |
|                                                                                                    |
| V prípade, že používateľ nemá nainštalovaný alebo spustený podpisovací                                                                                                    |
| program QSign eSigner, systém vyzve používateľa na jeho inštaláciu                                                                                                    |
| a spustenie.                                                                                                    |
|                                                                                                    |
| Verejný portál GP SR                                                                                                    |
| Wagle Biedtonické skitty v Zoznam zdászkenych protenických oskla Biektronická kontánisa. Mily protit                                                                                                    |
| Podpisanie žiadosti o výpislodpis z registra trestov                                                                                                    |
| Spustite aplikáciu QSign eSigner                                                                                                    |
| UPCORMENT:<br>Na Valora politikal ne pr spodmina spisikica pre podporovana.                                                                                                    |
| V pripade, ža oplidaciju nemitie nastitutovani, možeka se stativni ristitutovi sizboro v Vila operačnji system                                                                                                    |
| Vincense 2.0 Ad<br>Windows 2.0 Ad<br>Keel operachie systemy                                                                                                    |
| macG<br>Line DEB<br>Line SEM                                                                                                    |
| Linux 3)<br>2.                                                                                                    |
| Ale index getiladou GSign eSigner navefatereani a sposteru), Malote na tabidate Parastovat.                                                                                                    |
|                                                                                                    |
| 2007                                                                                                    |
|                                                                                                    |
| Po inštalácii a spustení aplikácie QSign eSigner je nutné kliknúť na tlačidlo                                                                                                    |
| Pokračovať a následne na tlačidlo Podpísať. Zobrazí sa podpisovací                                                                                                    |
| applet, kde je potrebné vybrať zariadenie a certifikát na podpis.                                                                                                    |
|                                                                                                    |

| Q QSign Web Clie                    | ent                               |                                   | _                                  |                              |
|-------------------------------------|-----------------------------------|-----------------------------------|------------------------------------|------------------------------|
| Dokument na p                       | odpísanie:                        |                                   |                                    |                              |
| formular.xn                         | nl                                |                                   |                                    |                              |
|                                     |                                   |                                   |                                    |                              |
| 💻 Zariadenie                        | Elektronický ob                   | čiansky preukaz (                 | eID SK)                            | • 💈                          |
| 🙀 Certifikát                        | Roman                             |                                   | 16.06.2015                         | <ul> <li>Zobraziť</li> </ul> |
| 🐓 Podpisová poli                    | itika                             |                                   | Zrušiť                             | Podpísať                     |
|                                     |                                   |                                   |                                    |                              |
| <sup>o</sup> o výbere certifik      | átu používateľ                    | klikne na tlači                   | dlo "Podpísať".                    |                              |
| Pri vytváraní KE                    | P-u je od pou                     | užívateľa vyži                    | adaný KEP PIN                      | pre prístup k                |
| súkromnému kľú<br>klávesnice, ale r | ču kvalitikovar<br>pre zvýšenie t | iého certifikáti<br>pezpečnosti p | u. KEP PIN je m<br>roti programom. | ožné zadať z<br>ktoré dokážu |
| sledovať klávesni                   | cu, je možné z                    | adať KEP PIN                      | aj kliknutím myšo                  | u na náhodne                 |
| ozložené virtuálr                   | ne klávesy v ok                   | ne.                               |                                    |                              |
|                                     | Načítanie karty a cert            | ifikátov na karte                 | ×                                  | 1                            |
|                                     | Prosím vložte Vá                  | iš KEP PIN                        |                                    | 1                            |
|                                     | 6 číslic                          |                                   | $\sim$                             |                              |
|                                     |                                   |                                   | ×                                  |                              |
|                                     | Zostávajúci počet pok             | usov pre zadanie: 3               |                                    |                              |
|                                     | 7                                 | 9                                 | 2                                  |                              |
|                                     |                                   |                                   |                                    |                              |
|                                     | 8                                 | 1                                 | 4                                  |                              |
|                                     |                                   |                                   |                                    |                              |
|                                     | 0                                 | 3                                 | 6                                  |                              |
|                                     |                                   | 5                                 |                                    |                              |
|                                     |                                   |                                   |                                    |                              |
|                                     | Rozloženie klávesnice:            | usporiadané                       | náhodné                            |                              |
|                                     |                                   |                                   | Ďalej                              |                              |
|                                     |                                   |                                   |                                    | ]                            |
| Po úspešnom po                      | dpise žiadosti p                  | proces pokrač                     | uje ďalším krokom                  | ۱.                           |
| o podpísaní je                      | možné formu                       | ulár odoslať                      | kliknutím na tlač                  | idlo "Odoslať                |
| iadosť"                             |                                   |                                   |                                    |                              |
| 2100031 .                           |                                   |                                   |                                    |                              |

| GPSR Portál pre občanov                                                                                                    |
|----------------------------------------------------------------------------------------------------|
| Vítajte Elektronické služby <del>v</del> Elektronická schránka Môj profil Zoznam odsúdených právnických osôb                                                                                                    |
| Odoslanie žiadosti o informáciu o stave veci na prokuratúre<br>Žiadosť o informáciu o stave veci na prokuratúre bola úspešne podpísaná Vašim elektronickým podpisom.                                                                                                    |
| Zrušiť Odoslať žiadosť                                                                                                    |
| (c) 2015 Generálna prokuratúra Slovenskej republiky   Všetky práva vyhradené                                                                                                    |
| Po úspešnom vyplnení všetkých povinných údajov je žiadosť odoslaná na spracovanie do systému Generálnej prokuratúry.                                                                                                    |
| <b>4. Spracovanie žiadosti</b><br>Používateľovi je do elektronickej schránky do záložky "Odoslané správy"<br>odoslaná kópia žiadosti.                                                                                                    |
| jan jan jan jan jan jan jan jan jan jan                                                                                                    |
| Slovensko.sk Eiktronická schránka<br>Perez katisti fageti – Perez katisti fageti – Perez katisti – Perez katisti – Perez k |
| a Priješ - tož ≥ 0 Z Prepolit Stahuť + tožy - Val + a Prechátnýce Neihledojes<br>d Odostes<br>Žiadosť o Informáciu o stave veci na prokuratúre                                                                                                    |
| / Roginacoural         15.03.2019.09.04.00           II: K64         Prijmulit: Generaline prokuratina SR                                                                                                    |
| Polidi pročiniti<br>Obsubom lejio sprkny i 1 elektronický dokument                                                                                                    |
| Vudbl meels 0.108/0.108<br>2005 Lineadu schelder<br>Dokument –                                                                                                    |
| Screenda schiekter     State of a Information state schema sets an ambertalem     State                                                                                                    |
| In the Second Advances     In the Second Advances     In the Second Ad         |
| Žiadosť o informáciu o stave veci na prokuratúre<br>Údeje žiadost                                                                                                    |
| V Transfer eter indensie<br>Generatie printratik, somering<br>printratik, 20                                                                                                    |
| Súčasne je zaslaná správa s potvrdením o zaevidovaní žiadosti v systéme Generálnej prokuratúry, ktorú nájde v elektronickej schránke v záložke "Prijaté                                                                                                    |
| správy".<br>Pravou kali kali hali kali kali kali kali kali kali kali k                                                                                                    |
| (•) → (•)     0     (•) → (•)     0     (•) → (•)     (•)     (•)     (•)     (•)     (•)     (•)     (•)     (•)     (•)     (•)     (•)     (•)     (•)     (•)     (•)     (•)     (•)     (•)     (•)     (•)     (•)     (•)     (•)     (•)     (•)     (•)     (•)     (•)     (•)     (•)     (•)     (•)     (•)     (•)     (•)     (•)     (•)     (•)     (•)     (•)     (•)     (•)     (•)     (•)     (•)     (•)     (•)     (•)     (•)     (•)     (•)     (•)     (•)     (•)     (•)     (•)     (•)     (•)     (•)     (•)     (•)     (•)     (•)     (•)     (•)     (•)     (•)     (•)     (•)     (•)     (•)     (•)     (•)     (•)     (•)     (•)     (•)     (•)     (•)     (•)     (•)     (•)     (•)     (•)     (•)     (•)     (•)     (•)     (•)     (•)     (•)     (•)     (•)     (•)     (•)     (•)     (•)     (•)     (•)     (•)     (•)     (•)     (•)     (•)     (•)     (•)     (•)     (•)     (•)     (•)     (•)     (•)     (•)     (•)                                                                                                        |
| Slovensko.sk Elektronická schránka<br>Pvno: Korást English<br>Pvno: Korást English                                                                                                    |
| C Prijek C - Spir D + B C Prejector Stationar + Setty + Yea + C                                                                                                    |
| ✓ ucessne Žladosť o stave veci na prokuratúre – podacle číslo ✓ Razpracované 18.09.2019 09:12.34                                                                                                    |
| K44 Obsenior Generative producets BR     Polid predices     Did Det Ma, BreAdvy                                                                                                    |
| Clostom tęto sprzy je t elektrosicky datument<br>Využké mesto 0,1;08 / 1/08<br>Zańd Lapacitu Schrönky Ogyweiter                                                                                                    |
| Somedia schedula schedula a terret vet a policitate - intension     Budet a intension a mere vet a policitate - intension     Social de la schedula a terret vet a policitate - intension                                                                                                    |
| Notinentil     Exclusion to these set is protection     Menualize                                                                                                    |
| III Desart in Statisticook interaceme         Name ratio         Statisticook in the set of a proteint is a fill of Statistic in the Statistic interacement of a proteint in the set of a proteint is a fill of Statistic interacement of a proteint interacement of a proteint inter                                             |
| Systém overuje platnosť KEP voči aktuálne platnému zoznamu neplatných certifikátov v prípade že sa údaje obsiahnuté v KEP žiadosti zbodujú                                                                                                    |
| s údajmi žiadateľa uvedenom v žiadosti, je do elektronickej schránky do záložky "Prijaté správy" odoslaná informácia o overení KEP.                                                                                                    |

| Vpr                                                       | ípade, že sa údaje obsiahnuté v KEP žiadosti nezhodujú s údajmi                                                                                                    |
|-----------------------------------------------------------|----------------------------------------------------------------------------------------------------|
| "Prija<br>"Prija<br>spra                                  | até správy" je odoslaná informácia o neoverení podpisu, ukončení covania žiadosti a informácie o zamietnutí žiadosti o informáciu o stave                                                                                                    |
|                                                           | ing the part part and the part of the part of the part |
| $(\widehat{\bullet})$ $\Rightarrow$ $(\widehat{\bullet})$ | A the processing of the processing of the procesing of the processing of the processing of the processing of th          |
| siover                                                    | ISKO.SK Elektronica schanka Elektronica schanka Elektronica schanka Ditektra Utektronica schanka Utektronica schanka Utektronica s                                                                                                    |
| C Prijes                                                  | I - Spät Br + B & Prepositiet Stannut + Sony + Yas + B Predoktopica Nasledupica Nasledupica                                                                                                    |
| / Rozpre                                                  | Žiadosť o stave veci na prokuratúre – nestotožnenie žiadateľa s podpisom<br>oveni 17 08.2016 13.28.09                                                                                                    |
| E Kos                                                     | Odoselite' Kojeka prokuratura Banska Bystrica                                                                                                    |
| Využké mier                                               | Obsahom tejlo sprako je 1 elektronický dekument<br>Io 008/10/28                                                                                                    |
| 2 Strengt                                                 | Au schliefer Courveller<br>za schliefer ELEKTRONCKÉ DOKUMENTY                                                                                                    |
| Nation                                                    | 2 Zelet C J Intervielo u State ved na poluzitaria u Intervielo     2 Zelet -                                                                                                    |
| #1 Dent of                                                | toofficoed antinome are not an antinome and production     Second antinome are the production     Second antinome are the production     Second antinome are the production     Second antinome are the production and the production are the production and the product and the product are the product and the product are the product and the product are the product are the product       |
|                                                           | SUVISIACE SPRAVY                                                                                                    |
|                                                           | Odolelateľ Příjinateľ Predmet Dátum "                                                                                                    |
| Na z<br>spra<br>Po u<br>v sys<br>"Prija                   | základe korektne vyplnenej žiadosti a overenia KEP je začaté samotné<br>covanie v systéme Generálnej prokuratúry.<br>úspešnom vybavení žiadosti o informáciu o stave veci na prokuratúre<br>stéme Generálnej prokuratúry je do elektronickej schránky do záložky<br>até správy" odoslaná správa s informáciami o stave veci na prokuratúre.                                                                                                    |
| Manada a                                                  | at Multura<br>nat Sana Daly Jang Devok                                                                                                    |
| Borevial solution $(\phi) \to \phi$                       | u X +                                                                                                    |
| slover                                                    | 15Ko.sk Elektronická schránka Prost Schránka Prost Schránka Obliaň -                                                                                                    |
| C. Prijed                                                 | Spit IN - D D'reposit Statest - Bolly - Vise - D Produktajica Malekajisa                                                                                                    |
| ≪ Odosla<br>⊮ Rozpra                                      | A Žiadosť o informáciu o stave veci na prokuratúre<br>overal 31 00 2016 10 00 217                                                                                                    |
| © Kos                                                     | Odosekteľ : Knajská prokuratim Banská Bystříca<br>Značka odosetníhli: N V V (115/1000                                                                                                    |
| + Endator                                                 | DETAL SPRAVY Obstatom tejo sprav je t elektronický dokument                                                                                                    |
| Zvid/Japa                                                 | Auschafter                                                                                                    |
| Screed                                                    | a schelakov ELEKTRONCKÉ DOKUMENTY   Zalodať a hotmácia, o store ved na poluzation - internácia Bitel -                                                                                                    |
| • resident                                                | 20     Zonford informatic a stars and a policitation     terrificand addressment     terrificand addressment                                                                                                    |
|                                                           | Web dataford as the 73.2004 shits depetive spheresis discover evolution of pol Silon spins of the 11/97/000 mag production Second mag impairing you states USIA Collabolate                                                                                                    |
|                                                           | Zhali' delal speky                                                                                                    |
| jessenja_dolod                                            | + Charles and an and the second second secon |
| V pr<br>zálo<br>prok                                      | ípade využitia proaktivity danej služby je do elektronickej schránky do<br>žky "Prijaté správy" odoslaná správa s informáciami o stave veci na<br>uratúre vždy po každej zmene stavu danej veci.                                                                                                    |
|                                                           |                                                                                                    |

|                                  | Diektoonickä schräkka - Mesilla Firefer                                         | - 0 X                                                                                                    |
|----------------------------------|---------------------------------------------------------------------------------|----------------------------------------------------------------------------------------------------|
|                                  | Salter Uprovit Zobrazit Batteria Zalgity Santeje (<br>Belteoridal schränka X +  | lanonk                                                                                                    |
|                                  | (←) → @ 0 ♣ https://edesk.vyvsj.upvs.g                                          | Balanda de foto de la composition de la composition de la compos |
|                                  | slovensko.sk                                                                    | Elektronická schránka 🕜 Rosen Pávolk -<br>Poroc Kottali Egylőh Peredi schránka Odžiání se                                                                                                    |
|                                  | 🛱 Prijatë                                                                       | - Spät 🐌 • 0 🖸 Prepolit Stalnut + Bolly + Visc + 🔒 Predoktopics Nationalities                                                                                                    |
|                                  | -# Odoslané                                                                     | Žladosť o informáciu o stave veci na prokuratúre                                                                                                    |
|                                  |                                                                                 | 07 11 2018 08 57 13                                                                                                    |
|                                  | E Kos                                                                           | Odosielstof. Knajska prekuratura Banska Bystrica<br>Značka odosielstna: N/Gv 115/1000                                                                                                    |
|                                  | Pridať priečinok                                                                | DETAIL SPRÄVY<br>Choolem bille service in 1 alakteresické desamant                                                                                                    |
|                                  | Využité miesto 0,1GB / 0,2GB<br>Zvýšiť kapacitu schránky                        | Odjovedr                                                                                                    |
|                                  | Sprievodca schränkou                                                            | ELEXTRONORÉ DORUMENTY                                                                                                    |
|                                  | Nastavenia                                                                      | Zizdosť o informáciu o stave vecí na prokuzskier - informácia     Singt =                                                                                                    |
|                                  | III Preisť na trojsťpcové zobrazenie                                            | Zedotet s informácia: s starse red na prokuntáre<br>Informácia: Visiony stáčan                                                                                                    |
|                                  |                                                                                 | Na stillade Weig Salvet a privation e Ammesiane a ethore incide aportanzine as dill's 2,220% bits informa penne<br>Konsine educated pod Golom pito III for 11/1/300 eng policitatio Generativa protocolisi sposibility je v dane 17 galchandri valandenet pa zudeni um e umeneri eloriensis (2004), 1967, 1881%                                                                                                    |
|                                  |                                                                                 | Zbaliť dalaj správy                                                                                                    |
|                                  |                                                                                 |                                                                                                    |
|                                  | jeveroipt_doPostBack(ct005ct008CphMasterMainSCpM                                | anlights/Managditidg/df/anlite/hite/clan/Cur/her/) v                                                                                                    |
|                                  | v systeme G<br>"Prijaté správ<br>na dopytova<br>dôvodom mô<br>dané konanie      | vy" odoslaná správa s informáciami, že žiadateľ nemá oprávnenie<br>nie sa na stav v danej veci s uvedením dôvodu. Takýmto<br>že byť napr. vyhodnotenie žiadateľa ako neoprávnenej osoby pre<br>e, nesprávnosť zadaných údajov atď.                                                                                                    |
|                                  | Salter Uprovit Zobrazit Batteria Zalgity Santroje (<br>Beltrovická schránka X + | lanonk                                                                                                    |
|                                  | (←) → @ 0 ♣ https://edesk.vyvsj.upvs.g                                          | Bandakiddukapilig-sk □ ··· □ ☆ ♂ N □ » Ⅱ                                                                                                    |
|                                  | slovensko.sk                                                                    | Elektronická schránka                                                                                                    |
|                                  | Prijete                                                                         | - Spät 🖿 + 8 🖾 Prepositit Stalmut + Sony + Vac + 🖶 Predoktzijica Nasledujica                                                                                                    |
|                                  | ✓ Odoslané                                                                      | Žladosť o informáciu o stave veci na prokuratúre                                                                                                    |
|                                  | <ul> <li>Rozpracované</li> <li>Kôš</li> </ul>                                   | Odosniciot/ Kenjakā prokuratiza Banekā Bystrica                                                                                                    |
|                                  | + Pridať priečinok                                                              | Ziraxa preminina sou<br>DETALL SPRAYY                                                                                                    |
|                                  | Využité miesto 0,1G8 / 0,2G8<br>Zvýšiť kapacitu schránky                        | Obsahom kylo správy je 1 élektronický dokument.                                                                                                    |
|                                  | Sprievodca.schránkou                                                            | Objeventile<br>ELEIKTRONCKÉ DOKUMENTY                                                                                                    |
|                                  | Nastavenia                                                                      | Zideor a informácia o stare ved na prolumatire - informácia                                                                                                    |
|                                  | III Prejsť na trojsťpcové zobrazenie                                            | Zavet 5 biformále a televe vel sa probentile<br>Informália: Vilovy Jólov,                                                                                                    |
|                                  |                                                                                 | With Balled' in a dife (13.2017) a prolytowise information is an protocolized and policy of Olitons was produced for light production films that the object of the rest is differed.                                                                                                    |
|                                  |                                                                                 | ADDITION AND A REAL                                                                                                    |
|                                  |                                                                                 | SÚVISIACE SPRAVY                                                                                                    |
|                                  |                                                                                 |                                                                                                    |
| Súvisiace služby a nutné prílohy | Táto služba                                                                     | nadväzuje na službu Podávanie požiadavky na zápis oznámenia                                                                                                    |
| pre komplexné vybavenie          | o trestnom č                                                                    | ine do IS GP SR.                                                                                                    |
| služby:                          | Pre komplex                                                                     | né vybavenie služby nie ie nutné priložiť žiadnu prílohu.                                                                                                    |

# 6.2. Podávanie požiadavky na zápis oznámenia o trestnom čine do IS GP SR

| Názov elektronickej služby:                        | Podávanie požiadavky na zápis oznámenia o trestnom čine do IS GP SR                                                                                   |
|----------------------------------------------------|----------------------------------------------------------------------------------------------------|
| Používatelia elektronickej služby:                 | Občan                                                                                                    |
| Možnosti prístupu k službe:                        | UPVS: <u>www.slovensko.sk</u><br>vlastný portál alebo webové sídlo: <u>https://esluzby.genpro.gov.sk/trestne-</u><br><u>oznamenie</u>                 |
| Odkaz na video príp. audio<br>návod:               | Nie je k dispozícii.                                                                                                    |
| Stručný popis a zoznam krokov<br>vybavenia služby: | Služba umožňuje prostredníctvom elektronického formulára podať oznámenie o trestnom čine. Pre sprístupnenie služieb sa musí podávajúci autentifikovať |

| prostredníctvom svojho občianskeho preukazu elD karty s príslušnou čítačkou. Podávajúci je povinný podanie podpísať svojím kvalifikovaným elektronickým podpisom (KEP), v opačnom prípade mu služba nebude poskytnutá.                                                                                                    |
|----------------------------------------------------------------------------------------------------|
| Podávateľ, ktorý podáva oznámenie o spáchanom trestnom čine musí vyplniť sprístupnený elektronický formulár v rozsahu ako je to požadované. Podávateľ si je vedomý toho, že môže byť za krivé obvinenie stíhaný a súhlasí s možnými následkami. Kompletné poučenie prípadne možné následky sú uvedené v rámci elektronického formulára, ktorý podávateľ vypĺňa. Vyplnením a odoslaním elektronického formulára na spracovanie podávateľ súhlasí s podmienkami poskytovania tejto služby.                                                                                             |
| Používateľ vyberie možnosť Podanie oznámenia o trestnom čine, po výbere<br>sa zobrazí samotný formulár, ktorý na prvej strane obsahuje text poučenia pre<br>podávanie trestného oznámenia.                                                                                                    |
| <b>1. Výber služby</b><br>Používateľ sa dostane na danú službu priamo zo stránky <u>www.slovensko.sk</u><br>alebo po výbere zo služieb v privátnej zóne na ktorú sa dostane<br>prostredníctvom odkazov na stránke <u>www.genpro.gov.sk</u> . Vyberie si službu<br>kliknutím na linku s jej názvom, čím sa otvorí stránka s popisom služby<br>a tlačidlom na prechod na formulár.                                                                                                    |
| Používateľovi je zobrazené poučenie pre vyplnenie formulára elektronickej služby resp. krátky popis služby.                                                                                                    |
| Jaa Tester 2-<br>Verejný portál GP SR                                                                                                    |
| Vitajte Elektronické služby + Zoznam odsúdených právnických osôb Elektronická schránka Môj profil                                                                                                    |
| Služba umožňuje prostredníctvom elektronického formulára podať oznámenie o trestnom čine. Žiadosť môže byť podaná iba<br>podávajúcim, ktorý má prístupové práva a oprávnenia na využívanie elektronických služieb Generálnej prokuratúry. Pre sprístupnenie<br>služieb sa musí podávajúci autentifikovať prostredníctvom svojho občianskeho preukazu elD karty s príslušnou čítačkou.<br>Poučenie pre vyplnenie služby:                                                                                                    |
| Podávateř, ktorý podáva oznámenie o spáchanom trestnom čine musí vyplniť sprístupnený elektronický formulár v rozsahu ako je to<br>požadované. Podávateľ si je vedomý toho, že môže byť za krivé obvinenie stíhaný t.j. je si toho vedomý a súhlasí s možnými následkami.<br>Kompletné poučanie případne možné následky sú uvedené v rámci elektronického formulára, ktorý podávateľ vyplňa. Vyplnením a<br>odoslaním elektronického formulára na spracovanie podávateľ súhlasí s podmienkami poskytovania tejto služby.<br>Bostve spresevanie formulára v udrení súchemu E.C.D.S.D. |
| Oznámenie musí byť podpísané pomocou ZEP občana                                                                                                    |
| Projsť na formulár Elektronickej služby                                                                                                    |
| (c) 2015 Generálna prokuratúra Slovenskej republiky IVšetky práva vyhradené                                                                                                    |
| Používateľ pokračuje kliknutí na tlačidlo "Prejsť na formulár Elektronickej služby", po čom sa aktivuje proces prihlásenia cez elD popísaný v samostatnej kapitole a následne sa zobrazí samotný formulár oznámenia.                                                                                                    |
|                                                                                                    |
| <ol> <li>Zobrazenie poučenia o trestno-právnej zodpovednosti</li> <li>Poučenie o trestno-právnej zodpovednosti:</li> </ol>                                                                                                    |

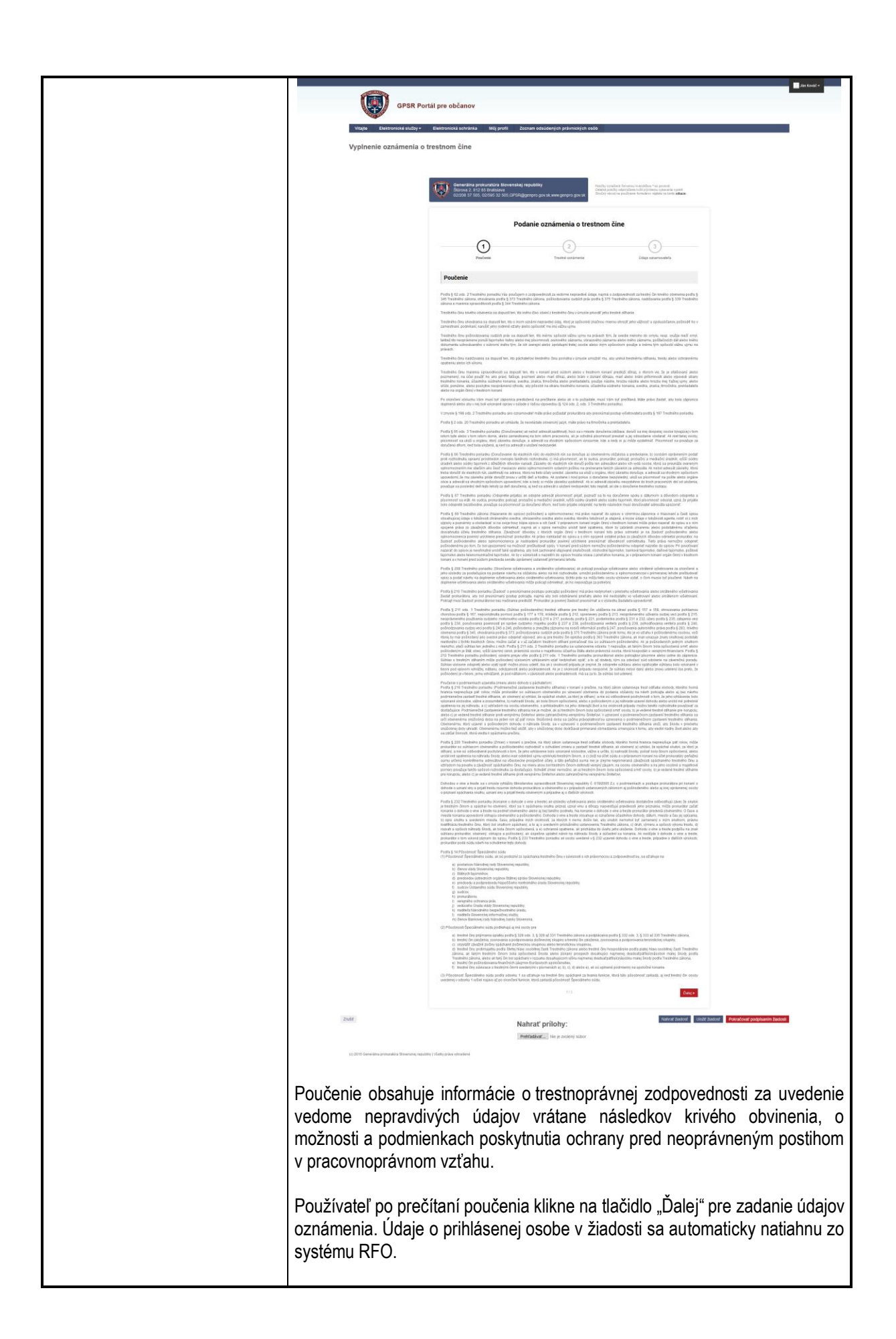

| 3. Z<br>Info | <b>adanie údaj</b><br>rmácia o tres              | <b>ov oznámenia</b><br>stnom čine:                                                                                                    |                                     |
|--------------|--------------------------------------------------|----------------------------------------------------------------------------------------------------|-------------------------------------|
|              | GPSR                                             | t Portál pre občanov                                                                                                    | Jan Ković -                         |
|              | Vitajte Elektronické služí<br>Vyplnenie oznámeni | vy- Bestronicus schelana Milj profit Zocham oslucenjici privincijich oslo<br>Ja o trestnom Číne                                                                                                    |                                     |
|              |                                                  | Security production Research Application<br>Research 2010 For Amazon<br>Research 2010 For Amazon<br>Resea |                                     |
|              |                                                  | Podanie oznámenia o trestnom čine                                                                                                    |                                     |
|              |                                                  | Policial provide use of a set of the set of the set of                                                                                                    |                                     |
|              |                                                  | 2                                                                                                    |                                     |
|              |                                                  |                                                                                                    |                                     |
|              |                                                  |                                                                                                    |                                     |
|              |                                                  |                                                                                                    |                                     |
|              |                                                  |                                                                                                    |                                     |
|              |                                                  |                                                                                                    |                                     |
|              |                                                  |                                                                                                    |                                     |
|              |                                                  |                                                                                                    |                                     |
|              |                                                  | etter 10 Etter                                                                                                    |                                     |
|              | Zrubr                                            | Nahrať prílohy: Metradovať lokoť bosoť (vkď bosoť )<br>Petradovať, te je zočený súber                                                                                                    | teiratovet podpisenim žedosti.      |
|              | (c) 2915 Generalina prokunatare Sevenaka         | r specific y Unity plan utradicat                                                                                                    |                                     |
|              | Pole                                             | Popis poľa                                                                                                    | Povinnosť<br>poľa                   |
|              | Zápisnica o                                      | trestnom oznámení                                                                                                    |                                     |
|              | Príslušná                                        | Číselník prokuratúr (zobrazí sa z neho plný                                                                                                    | povinné                             |
|              | prokuratúra<br>*                                 | názov prokuratúry napr. Okresná<br>prokuratúra Bratislava V                                                                                                    |                                     |
|              | Miesto                                           | Miesto spáchania skutku, kde sa skutok                                                                                                    | povinné                             |
|              | (obec)                                           | stal                                                                                                    |                                     |
|              | spáchania                                        |                                                                                                    |                                     |
|              | Oznámenie                                        | Text samotného oznámenia trestného činu                                                                                                    | povinné                             |
|              | *                                                |                                                                                                    |                                     |
| Na           | druhej stra                                      | ne formulára sa nachádza odkaz, ktorý                                                                                                    | je určený na                        |
| jedr<br>mie  | noznačnú ide<br>sta spáchani                     | ntitikáciu príslušnej prokuratúry, ktorá je určo<br>ja skutku. Podávateľovi sa po kliknutí na od                                                                                                    | vaná na základe<br>kaz vo formulári |
| otvo         | orí nové okno                                    | so stránkou Ministerstva spravodlivosti SR.                                                                                                    |                                     |

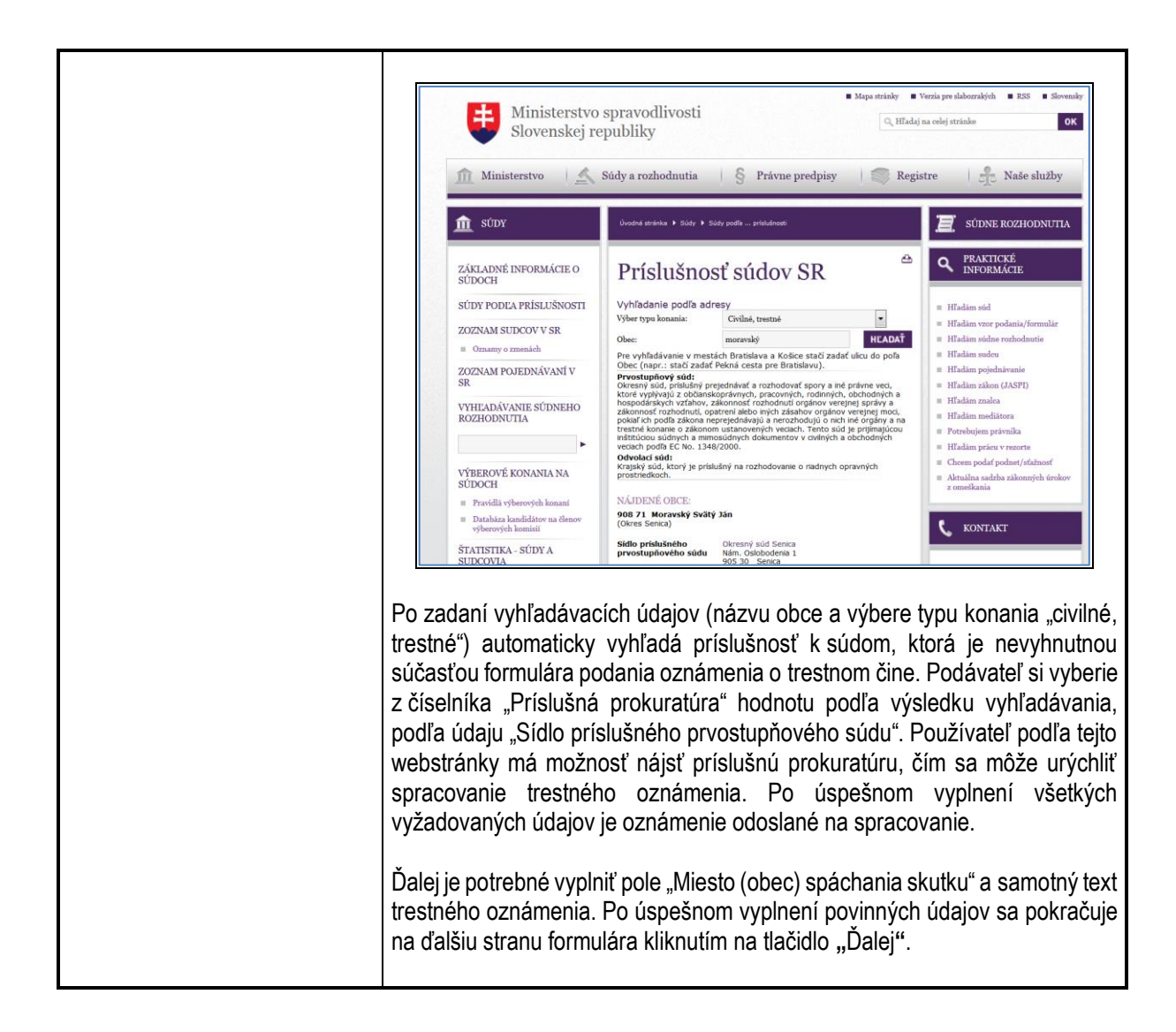

| Vitajte Elektronické služby -                                                                                                    | Elektronická schránka Měj profil Zozn                                                                                                    | an oossoaniyan pravnicayan ooso                                                                                                    |                                                                                                    |
|----------------------------------------------------------------------------------------------------|----------------------------------------------------------------------------------------------------|----------------------------------------------------------------------------------------------------|----------------------------------------------------------------------------------------------------|
| vypinenie oznamenia o                                                                                                    | , a como ane                                                                                                    |                                                                                                    |                                                                                                    |
|                                                                                                    | Generálna prokuratúra Slovenskej rej<br>Burova 2. 812 85 Bratelavia<br>02/200 37 505. 02/505 32 f05. GPSRigge                                                                                                    | Publicly<br>Controls and/or controls in investigions "kal promoti<br>Controls profile objections knith profile us spannet.<br>Control a profile control and and and and and and and and<br>Control a similar or profile one formalism station is allowed and and                                                                                                    |                                                                                                    |
|                                                                                                    | Poda                                                                                                    | nie oznámenia o trestnom čine                                                                                                    |                                                                                                    |
|                                                                                                    | ()                                                                                                    | (2) (3)                                                                                                    |                                                                                                    |
|                                                                                                    | Protein                                                                                                    | Tructed azzänerne Üttige ozsernewstefe                                                                                                    |                                                                                                    |
|                                                                                                    | Oznamovateľ                                                                                                    |                                                                                                    |                                                                                                    |
|                                                                                                    | • Blacks<br>julier                                                                                                    | * Piezrika<br>2 isolič - 2                                                                                                    |                                                                                                    |
|                                                                                                    | <ul> <li>Čalo občiansketo grzakaza</li> </ul>                                                                                                    | Nikoboat 2                                                                                                    |                                                                                                    |
|                                                                                                    | * Dåtam närodensa                                                                                                    | 圖 2                                                                                                    |                                                                                                    |
|                                                                                                    | <ul> <li>Obec narodonia</li> </ul>                                                                                                    | * Okros sazodenia<br>Q. (?)                                                                                                    |                                                                                                    |
|                                                                                                    | <ul> <li>Adresa trvalého pobytu</li> </ul>                                                                                                    | Station Outs Oversited Outs                                                                                                    |                                                                                                    |
|                                                                                                    | est.                                                                                                    | (9) (9) (9) (9) (9) (9) (9) (9) (9) (9)                                                                                                    |                                                                                                    |
|                                                                                                    | <ul> <li>Adresa niechodného ochutu</li> </ul>                                                                                                    | (2) ( Q 2)                                                                                                    |                                                                                                    |
|                                                                                                    | Uici                                                                                                    | Septembles Covertable Covertable     |                                                                                                    |
|                                                                                                    | mć                                                                                                    | 0000<br>[7] [<br>2]                                                                                                    |                                                                                                    |
|                                                                                                    | i Kontaktné informácie                                                                                                    |                                                                                                    |                                                                                                    |
|                                                                                                    | u Tatettonne ∂lata                                                                                                    |                                                                                                    |                                                                                                    |
|                                                                                                    | ≪ ≑ost                                                                                                    |                                                                                                    |                                                                                                    |
| 10.2111 Generality presentation (Resentation one                                                                                                    | an (the placeman)                                                                                                    | nat prilohy: International International Intern<br>International International International International International International International International International International International International International International International International Internatio | Povinnost                                                                                                    |
| (1211) Canadas possadas tenenos, en                                                                                                    | na<br>Internet of the post of the second second | and prilohy: International International Int    | Povinnosť<br>poľa                                                                                                    |
| Pole<br>Oznamovateľ                                                                                                    | Nar<br>Inn<br>Popis poľ                                                                                                    | rat prilohy: International International Int    | Povinnost<br>poľa                                                                                                    |
| Pole<br>Oznamovateľ<br>Osobné údaje                                                                                                    | Popis poľ                                                                                                    | at prioty: Reproved to a construction of the provest to a construction of the provest to construction of the provest to construction    | Povinnost                                                                                                    |
| Pole<br>Oznamovateľ<br>Osobné údaje<br>Meno*                                                                                                    | Popis pol <sup>2</sup>                                                                                                    | amovateľa                                                                                                    | Povinnost<br>poľa<br>povinné                                                                                                    |
| Pole<br>Oznamovateľ<br>Osobné údaje<br>Meno*<br>Priezvisko*                                                                                                    | Popis poľ<br>Meno ozna<br>Priezvisko                                                                                                    | amovateľa<br>oznamovateľa                                                                                                    | Povinnost<br>poľa<br>povinné<br>povinné                                                                                                    |
| Pole<br>Oznamovateľ<br>Osobné údaje<br>Meno*<br>Priezvisko*<br>Číslo                                                                                                    | Popis poľ<br>Meno ozna<br>Priezvisko<br>Číslo preul                                                                                                    | amovateľa<br>oznamovateľa<br>kazu totožnosti*                                                                                                    | Povinné<br>povinné<br>povinné<br>povinné                                                                                                    |
| Pole<br>Oznamovateľ<br>Osobné údaje<br>Meno*<br>Priezvisko*<br>Číslo<br>občianskeho                                                                                                    | Meno ozna<br>Priezvisko<br>Číslo preul                                                                                                    | amovateľa<br>oznamovateľa<br>kazu totožnosti*                                                                                                    | Povinnost<br>poľa<br>povinné<br>povinné<br>povinné                                                                                                 |
| Pole<br>Oznamovateľ<br>Osobné údaje<br>Meno*<br>Priezvisko*<br>Číslo<br>občianskeho<br>preukazu*                                                                                                    | Marian<br>Popis poľ<br>Meno ozna<br>Priezvisko<br>Číslo preul                                                                                                    | amovateľa<br>oznamovateľa<br>kazu totožnosti*                                                                                                    | Povinnost<br>poľa<br>povinné<br>povinné<br>povinné                                                                                                 |
| Pole<br>Oznamovateľ<br>Osobné údaje<br>Meno*<br>Priezvisko*<br>Číslo<br>občianskeho<br>preukazu*<br>Národnosť                                                                                                    | Marian<br>Popis poľ<br>Meno ozna<br>Priezvisko<br>Číslo preul<br>Národnosť                                                                                                    | amovateľa<br>oznamovateľa<br>kazu totožnosti*                                                                                                    | Povinnost<br>poľa<br>povinné<br>povinné<br>povinné<br>nepovinné                                                                                    |
| Pole<br>Oznamovateľ<br>Osobné údaje<br>Meno*<br>Priezvisko*<br>Číslo<br>občianskeho<br>preukazu*<br>Národnosť<br>Dátum                                                                                                    | Meno ozna<br>Priezvisko<br>Číslo preul<br>Národnosť<br>Dátum nar                                                                                                    | amovateľa<br>oznamovateľa<br>kazu totožnosti*<br>' podávajúceho<br>odenia podávajúceho                                                                                                    | Povinnost<br>poľa<br>povinné<br>povinné<br>povinné<br>nepovinné<br>povinné                                                                         |
| Pole<br>Oznamovateľ<br>Osobné údaje<br>Meno*<br>Priezvisko*<br>Číslo<br>občianskeho<br>preukazu*<br>Národnosť<br>Dátum<br>narodenia*                                                                                                    | Popis poľ<br>Meno ozna<br>Priezvisko<br>Číslo preul<br>Národnosť<br>Dátum nar                                                                                                    | amovateľa<br>oznamovateľa<br>kazu totožnosti*<br>' podávajúceho<br>odenia podávajúceho                                                                                                    | Povinné<br>poľa<br>povinné<br>povinné<br>povinné<br>nepovinné<br>povinné                                                                           |
| Pole<br>Oznamovateľ<br>Osobné údaje<br>Meno*<br>Priezvisko*<br>Číslo<br>občianskeho<br>preukazu*<br>Národnosť<br>Dátum<br>narodenia*                                                                                                    | Popis poľ<br>Meno ozna<br>Priezvisko<br>Číslo preul<br>Národnosť<br>Dátum nar                                                                                                    | amovateľa<br>oznamovateľa<br>kazu totožnosti*<br>' podávajúceho<br>odenia podávajúceho                                                                                                    | Povinnosť<br>poľa<br>povinné<br>povinné<br>povinné<br>nepovinné<br>povinné<br>povinné                                                              |
| Pole<br>Oznamovateľ<br>Osobné údaje<br>Meno*<br>Priezvisko*<br>Číslo<br>občianskeho<br>preukazu*<br>Národnosť<br>Dátum<br>narodenia*<br>Obec naroden                                                                                      | Popis poľ<br>Meno ozna<br>Priezvisko<br>Číslo preul<br>Národnosť<br>Dátum nar<br>ia* Obec naro                                                                                                    | amovateľa<br>oznamovateľa<br>kazu totožnosti*<br>' podávajúceho<br>odenia podávajúceho<br>denia podávajúceho                                                                                                    | Povinnost<br>poľa<br>povinné<br>povinné<br>povinné<br>povinné<br>povinné<br>povinné<br>povinné                                                     |
| Pole<br>Oznamovateľ<br>Osobné údaje<br>Meno*<br>Priezvisko*<br>Číslo<br>občianskeho<br>preukazu*<br>Národnosť<br>Dátum<br>narodenia*<br>Obec naroden<br>Okres<br>narodenia*                                                               | Popis poľ<br>Meno ozna<br>Priezvisko<br>Číslo preul<br>Národnosť<br>Dátum nar<br>ia* Obec naro<br>Okres naro                                                                                                    | amovateľa<br>oznamovateľa<br>kazu totožnosti*<br>' podávajúceho<br>odenia podávajúceho<br>denia podávajúceho                                                                                                    | Povinnost<br>poľa<br>povinné<br>povinné<br>povinné<br>nepovinné<br>povinné<br>povinné<br>povinné                                                   |
| Pole<br>Oznamovateľ<br>Osobné údaje<br>Meno*<br>Priezvisko*<br>Číslo<br>občianskeho<br>preukazu*<br>Národnosť<br>Dátum<br>narodenia*<br>Obec naroden<br>Okres<br>narodenia*                                                               | Popis poľ<br>Meno ozna<br>Priezvisko<br>Číslo preul<br>Národnosť<br>Dátum nar<br>ia* Obec naro<br>Okres naro                                                                                                    | a amovateľa oznamovateľa kazu totožnosti* ' podávajúceho odenia podávajúceho denia podávajúceho                                                                                                    | Povinnost<br>poľa<br>povinné<br>povinné<br>povinné<br>nepovinné<br>povinné<br>povinné<br>povinné                                                   |
| Pole<br>Oznamovateľ<br>Osobné údaje<br>Meno*<br>Priezvisko*<br>Číslo<br>občianskeho<br>preukazu*<br>Národnosť<br>Dátum<br>narodenia*<br>Obec naroden<br>Okres<br>narodenia*<br>Adresa trvaléh<br>Ulica                                    | Popis poľ<br>Meno ozna<br>Priezvisko<br>Číslo preul<br>Národnosť<br>Dátum nar<br>ia* Obec naro<br>Okres naro                                                                                                    | a amovateľa oznamovateľa kazu totožnosti*                                                                                                    | Povinnost<br>poľa<br>povinné<br>povinné<br>povinné<br>povinné<br>povinné<br>povinné<br>povinné                                                     |
| Pole<br>Oznamovateľ<br>Osobné údaje<br>Meno*<br>Priezvisko*<br>Číslo<br>občianskeho<br>preukazu*<br>Národnosť<br>Dátum<br>narodenia*<br>Obec naroden<br>Okres<br>narodenia*<br>Adresa trvaléľ<br>Ulica                                    | Popis poľ<br>Meno ozna<br>Priezvisko<br>Číslo preul<br>Národnosť<br>Dátum nar<br>ia* Obec naro<br>Okres naro<br>po pobytu<br>Ulica trvalé                                                                                                    | a amovateľa oznamovateľa kazu totožnosti*  ' podávajúceho odenia podávajúceho denia podávajúceho bodenia podávajúceho                                                                                                    | Povinnost<br>poľa<br>povinné<br>povinné<br>povinné<br>nepovinné<br>povinné<br>povinné<br>povinné                                                   |
| Pole<br>Oznamovateľ<br>Osobné údaje<br>Meno*<br>Priezvisko*<br>Číslo<br>občianskeho<br>preukazu*<br>Národnosť<br>Dátum<br>narodenia*<br>Obec naroden<br>Okres<br>narodenia*<br>Adresa trvaléľ<br>Ulica                                    | Popis poľ<br>Meno ozna<br>Priezvisko<br>Číslo preul<br>Národnosť<br>Dátum nar<br>ia* Obec naro<br>Okres naro<br>Okres naro<br>Do pobytu<br>Ulica trvalé                                                                                                    | a amovateľa oznamovateľa kazu totožnosti*  podávajúceho odenia podávajúceho denia podávajúceho bdenia podávajúceho bdenia podávajúceho bdenia podávajúceho bdenia podávajúceho                                                                                                    | Povinnosť<br>poľa<br>povinné<br>povinné<br>povinné<br>povinné<br>povinné<br>povinné<br>povinné<br>povinné                                          |
| Pole<br>Oznamovateľ<br>Osobné údaje<br>Meno*<br>Priezvisko*<br>Číslo<br>občianskeho<br>preukazu*<br>Národnosť<br>Dátum<br>narodenia*<br>Obec naroden<br>Okres<br>narodenia*<br>Adresa trvaléh<br>Ulica<br>Súpisné číslo<br>Orientačné čís | Popis poľ<br>Meno ozna<br>Priezvisko<br>Číslo preul<br>Národnosť<br>Dátum nar<br>ia* Obec naro<br>Okres naro<br>Okres naro<br>Ulica trvalé<br>Súpisné čí<br>slo Orientačné                                                                                                    | a amovateľa oznamovateľa kazu totožnosti*                                                                                                    | Povinnosť<br>poľa<br>povinné<br>povinné<br>povinné<br>povinné<br>povinné<br>povinné<br>povinné<br>nepovinné<br>nepovinné                           |
| Pole<br>Oznamovateľ<br>Osobné údaje<br>Meno*<br>Priezvisko*<br>Číslo<br>občianskeho<br>preukazu*<br>Národnosť<br>Dátum<br>narodenia*<br>Obec naroden<br>Okres<br>narodenia*<br>Adresa trvaléh<br>Ulica<br>Súpisné číslo<br>Orientačné čís | Popis poľ<br>Meno ozna<br>Priezvisko<br>Číslo preul<br>Národnosť<br>Dátum nar<br>ia* Obec naro<br>Okres naro<br>Okres naro<br>Ulica trvalé<br>Súpisné čí<br>slo Orientačné                                                                                                    | amovateľa<br>oznamovateľa<br>kazu totožnosti*<br><sup>7</sup> podávajúceho<br>odenia podávajúceho<br>denia podávajúceho<br>bdenia podávajúceho<br>slo ulice podávajúceho<br>slo ulice podávajúceho<br>a číslo ulice podávajúceho                                                                                                    | Povinnosť<br>poľa<br>povinné<br>povinné<br>povinné<br>povinné<br>povinné<br>povinné<br>povinné<br>nepovinné<br>nepovinné<br>nepovinné<br>nepovinné |

|                                  | Ulica                                                                                                    | Ulica pre                                                                                            | echodného                                                                     | pobytu                                                      | nepovinné                                                                  |
|----------------------------------|----------------------------------------------------------------------------------------------------|----------------------------------------------------------------------------------------------------|-------------------------------------------------------------------------------|-------------------------------------------------------------|----------------------------------------------------------------------------|
|                                  |                                                                                                    | podávajúceho                                                                                         | )                                                                             |                                                             |                                                                            |
|                                  | Súpisné číslo                                                                                                   | Súpisné číslo                                                                                        | ulice podáv                                                                   | rajúceho                                                    | nepovinné                                                                  |
|                                  | Orientačné číslo                                                                                                | Orientačné čís                                                                                       | slo ulice poo                                                                 | dávajúceho                                                  | nepovinné                                                                  |
|                                  | PSČ                                                                                                    | Poštové smer                                                                                         | ovacie číslo                                                                  | )                                                           | nepovinné                                                                  |
|                                  | Obec                                                                                                    | Obec prechod                                                                                         | Iného pobyl                                                                   | tu žiadateľa                                                | nepovinné                                                                  |
|                                  | Kontaktné informa                                                                                               | ácie                                                                                                 |                                                                               |                                                             |                                                                            |
|                                  | Telefónne číslo                                                                                                 | Telefónne čísl                                                                                       | o podávajú                                                                    | ceho                                                        | nepovinné                                                                  |
| Por<br>tlač<br>Por<br>žia<br>Tla | užívateľ má možno<br>čidlo <b>Prehľadávať</b><br>užívateľ môže pok<br>dosti", čím sa form<br>čidlom "Zrušiť" je | osť nahrať prík<br>v sekcii <b>Nahra</b><br>tračovať kliknu<br>hulár zatvorí a<br>možné zruši        | ohy k trestn<br><b>ť prílohy</b> .<br>tím na tlač<br>zobrazí sa<br>ť podávani | ému oznáme<br>idlo "Pokračo<br>vyplnený náł<br>ie oznámenia | niu kliknutím na<br>ovať podpísaním<br>nľad oznámenia.<br>a, teda zatvoriť |
| roz                              | písaný formulár, čí                                                                                             | m sa používate                                                                                       | eľ dostane r                                                                  | na úvodnú str                                               | ánku služby.                                                               |
| _                                |                                                                                                    |                                                                                                    |                                                                               |                                                             | 📃 Ruman Puhalik =                                                          |
|                                  | Verejný portál                                                                                                  | GP SR                                                                                                |                                                                               |                                                             |                                                                            |
|                                  | vitagte Elektronické služby v Zoznam<br>Podpísanie žiadosti o výpis/od                                          | odsúdených právnických osôb Elektronická so<br>Ipis z registra trestov                               | ihrānka Mēj profil                                                            |                                                             |                                                                            |
|                                  |                                                                                                    | Generálna prokuratúra Slovenski<br>Štúrova 2, 812 85 Bratislava<br>Telefón: 02/208 37 505, 02/595 32 | ej republiky<br>505, mal: GPSR@genpro.gov.sk, we                              | b: www.genpro.gov.sk                                        | Î.                                                                         |
|                                  |                                                                                                    | Žiadosť o výpis                                                                                      | s/odpis z registra trestov                                                    |                                                             |                                                                            |
|                                  | Typ shally: Vista                                                                                               |                                                                                                    | Žiadosť                                                                       |                                                             |                                                                            |
|                                  |                                                                                                    |                                                                                                    | Žiadateľ                                                                      |                                                             |                                                                            |
|                                  | Osobné údaje<br>Neso a priezvisko: Roman Paholik                                                                |                                                                                                    | Rodné priezvisko: Po                                                          | holik                                                       |                                                                            |
|                                  | Pressvel maz<br>Rodmi čisko: 8205105228<br>Dátem narodinac: 10.5.1982                                           |                                                                                                    | Činio občianskeho presidanu: XX                                               | 592484                                                      |                                                                            |
|                                  | Obec narodeváz: Drušstana                                                                                       |                                                                                                    | Štāt narodenia: 00                                                            | ovenaná republika                                           | ļ                                                                          |
|                                  | Signer<br>2ndit                                                                                                 |                                                                                                    |                                                                               |                                                             | Podpisar                                                                   |
|                                  | (c) 2015 Generalina protuzatina Strivenskej republiky (VLetky pr                                                | áva vyhradené                                                                                        |                                                                               |                                                             |                                                                            |
| Ро                               | vyplnení formulára                                                                                              | i je potrebné oz                                                                                     | známenie p                                                                    | odpísať.                                                    |                                                                            |
| <b>4. F</b><br>V p<br>pro<br>a s | Podpis kvalifikova<br>prípade, že používa<br>ogram QSign eSign<br>pustenie.                                     | aným elektron<br>ateľ nemá nainš<br>er, systém vyz                                                   | <b>ickým pod</b><br>stalovaný al<br>ve používat                               | <b>pisom</b><br>ebo spustený<br>eľa na jeho ir              | <sup>,</sup> podpisovací<br>ìštaláciu                                      |

| Voroju                                                                                                | vý portál GP SR                                                                                                    | Tanar (wath •                                                                                                  |
|----------------------------------------------------------------------------------------------------|----------------------------------------------------------------------------------------------------|----------------------------------------------------------------------------------------------------|
| Vitajte Elektronické služby<br>Podpísanie žiadosti o                                                  | Zoznam odsudaných prehvnických osóba Elektronická sokránka Mily protei<br>výpis/odpis z registra trestov                                                                                             |                                                                                                    |
|                                                                                                    | Spustite aplikáciu QSign eSigner<br><u>urezonesne:</u><br>Na telem potitaci ne ja spostna ajelkacia pri potynovene                                                                                   |                                                                                                    |
|                                                                                                    | V pripada, 26 apříklazu remála narrithativaní, můžne se starut ar inhalický skolor prv Vali<br>Witholema 56.04<br>Witholema 20.04<br>Inter aprila 20.04<br>Inter 50.05<br>Inter 50.05<br>Inter 50.05 | L operative spaties:                                                                                           |
|                                                                                                    | Linkolt<br>At måle spikkov (25gn «Signer mentiteknend i signetinn). Mände na tilsåde Pol<br>(mentione)                                                                                               | west-over.                                                                                                    |
| Zhulit<br>10.2315 Ganeralna pronunatina (theorem pr                                                   | uter (Maly pile obtained                                                                                                    |                                                                                                    |
| Po inštalácii a spu<br><b>Pokračovať</b> a ná<br>applet, kde je potr                                  | istení aplikácie Q <i>Sign eSigner</i> j<br>sledne na tlačidlo <b>Podpísať.</b> Zo<br>ebné vybrať zariadenie a certifi                                                                               | e nutné kliknúť na tlačidlo<br>obrazí sa podpisovací<br>kát na podpis.                                         |
| Q QSign Web Clie                                                                                      | nt                                                                                                    | – 🗆 X                                                                                                    |
| Dokument na po                                                                                        | odpísanie:                                                                                                    |                                                                                                    |
| i formular.xn                                                                                         | nl                                                                                                    |                                                                                                    |
| 💻 Zariadenie                                                                                          | Elektronický občiansky preukaz (elD                                                                                                    | sk) 🔹 🛃                                                                                                    |
| 🔙 Certifikát                                                                                          | Roman                                                                                                    | 16.06.2015 🝷 Zobraziť                                                                                          |
| 🐓 Podpisová poli                                                                                      | tika                                                                                                    | Zrušiť Podpísať                                                                                                |
| Po výbere certifika                                                                                   | átu používateľ klikne na tlačidlo                                                                                                    | "Podpísať".                                                                                                    |
| Pri vytváraní KEl<br>súkromnému kľúč<br>klávesnice, ale p<br>sledovať klávesniu<br>rozložené virtuáln | P-u je od používateľa vyžiada<br>ču kvalifikovaného certifikátu.<br>re zvýšenie bezpečnosti proti<br>cu, je možné zadať KEP PIN aj<br>e klávesy v okne.                                              | aný KEP PIN pre prístup k<br>KEP PIN je možné zadať z<br>programom, ktoré dokážu<br>kliknutím myšou na náhodne |

|                                                                                                    | Načítanie karty a certi                                                                                      | fikátov na karte                                                |                           | ×                                 |
|----------------------------------------------------------------------------------------------------|----------------------------------------------------------------------------------------------------|-----------------------------------------------------------------|---------------------------|-----------------------------------|
|                                                                                                    | Prosím vložte Vá                                                                                             | š <b>KEP PIN</b>                                                |                           |                                   |
|                                                                                                    | 6 číslic                                                                                                    |                                                                 | (                         | ×                                 |
|                                                                                                    | Zostávajúci počet poku                                                                                       | usov pre zadanie: 3                                             |                           |                                   |
|                                                                                                    | 7                                                                                                    | 9                                                               | 2                         |                                   |
|                                                                                                    | 8                                                                                                    | 1                                                               | 4                         |                                   |
|                                                                                                    | 0                                                                                                    | 3                                                               | 6                         |                                   |
|                                                                                                    |                                                                                                    | 5                                                               |                           |                                   |
|                                                                                                    | Rozloženie klávesnice:                                                                                       | 🔵 usporiadané                                                   | ) náhodné                 |                                   |
|                                                                                                    |                                                                                                    |                                                                 | Ďalej                     |                                   |
| Po úspešnom p                                                                                                    | odpise oznámen                                                                                               | ia proces pok                                                   | račuje ďalši              | ím krokom.                        |
| Po podpísaní je<br>trestné oznáme                                                                                        | e možné oznám<br>nie".                                                                                       | enie odoslať                                                    | kliknutím r               | na tlačidlo "Odoslať              |
| Podanie oznámenia o trestnom čine - for<br>Súbor Upraviť Zobraziť História Zálgžky      Podanie oznámenia o trestnom × + | mulár - Verejný portál GP SR - Mozilla Firefox.<br>r <u>Nástroje Pomocník</u>                                |                                                                 |                           | - ¤ ×                             |
| ← → @                                                                                                    | -test.genpro <b>gov.sk</b> /trestne-oznamenie-for                                                            | mular?p_auth=90DPpUu8&p_p_i                                     | d=fillform_WAR_form&p_p_l | … 回 ☆ C* 业 II\ ① ≫ 三              |
|                                                                                                    | Verejný portál GP SR                                                                                         |                                                                 |                           |                                   |
| Odoslanie oznán                                                                                                    | zoznam odsúdených p<br>nenia o trestnom čine                                                                 | ravnických osób Elektro                                         | ničká schránka – Môj p    | ron                               |
| Oznámenie o trestnom čir<br>Odoslaním oznámenia o t<br>vedomie možnú trestno-p                                           | ne bolo úspešne podpísané Vašim<br>trestnom čine vyjadrujete súhlas s p<br>rávnu zodpovednosť za krivé obvin | elektronickým podpisom.<br>poučením, ktoré je súčasťou<br>enie. | vyplneného elektronické   | oho formulára, zároveň beriete na |
| Zrušiť<br>(c) 2015 Generálna prokuratúra Sic                                                                             | ovenskej republiky   Všetky práva vyhradené                                                                  |                                                                 |                           | Oduslať iresťné oznámenie         |
|                                                                                                    |                                                                                                    |                                                                 |                           |                                   |
| <ol> <li>Spracovanie<br/>Používateľovi je<br/>odoslaná kópia</li> </ol>                                                  | e <b>oznámenia o tr</b><br>e do elektronicke<br>oznámenia.                                                   | r <b>estnom čine</b><br>ej schránky                             | do záložky                | , "Odoslané správy"               |

|                                  | Calendricki scheleks - Meella Easter                                                               | - a ×                                                                                                    |
|----------------------------------|----------------------------------------------------------------------------------------------------|----------------------------------------------------------------------------------------------------|
|                                  | Silver Boreer Zohner jostoris Zalgity Beitroje Br<br>Delmonicki schuleka X +                       |                                                                                                    |
|                                  | slovensko.sk                                                                                       | Elektronická schránka<br>Exerce Koniel Goodh - Proved London - Proved London - Pr |
|                                  | 🗅 Prijatë                                                                                          | - Spät 🕨 + 8 🕼 Prepolat Stahnuf + Bolly + Val + 🔒 Predoktzijica Melekejica                                                                                                    |
|                                  | 🚽 Odoslané 📑                                                                                       | Oznámenie o trestnom čine                                                                                                    |
|                                  | <ul> <li>Rozpracované</li> <li>Kôš</li> </ul>                                                      | researc 18.03.2019 00:14.34<br>Prijinski/ Generalina prokurativa SR                                                                                                    |
|                                  | + Pridat priečinok                                                                                 | DE TALL SPRAVY                                                                                                    |
|                                  | Využilé miesto 0,1GB / 0,1GB Zvýšiť kapacitu schránky                                              | ELEKTRONCKÉ DOKUMENTY                                                                                                    |
|                                  | Sprievodca.schránkou                                                                               | Dockument -<br>B Potaria systema line Isot -                                                                                                    |
|                                  | Nastavonia                                                                                         | Generating productation Slovenskej republiky<br>Slovens 2 (112): Stratulana                                                                                                    |
|                                  | III Prejsť na trojsťpcové zobrazenie                                                               | Telefon: 162/208 37 565, 162/565 32 565, mail: CPSR@perpro.gov.sk, web: www.gorpro.gov.sk                                                                                                    |
|                                  |                                                                                                    | Generativa<br>prokentkim<br>Slovenskej<br>reskuliky                                                                                                    |
|                                  |                                                                                                    | Salama Z.<br>812 85<br>Bratistima                                                                                                    |
|                                  |                                                                                                    |                                                                                                    |
|                                  | Súčasne je za<br>Generálnej pr<br>správy".                                                         | aslaná správa s potvrdením o zaevidovaní oznámenia v systéme<br>okuratúry, ktorú nájde v elektronickej schránke v záložke "Prijaté                                                                                                    |
|                                  | Potvrdenie o<br>identifikátor p<br>pre prípad ná                                                   | bsahuje údaj "Číslo podania", ktoré slúži ako jednoznačný<br>odania oznámenia o trestnom čine na danej prokuratúre (napr.<br>slednej komunikácie ohľadne neho).                                                                                                    |
|                                  | Sindersonicka ucharaka - Massilia Fantas<br>Salaan Uparant Zolanaci Hakdonia Zalgaliny Balanoja Pa | nici                                                                                                    |
|                                  | Ekémenická szhráleka X +<br>(←) → @ 0 & https://edesk.vyvej.opvs.gle                               | anna Airde Airge Aird a ann an Aird an Aird a ann an Aird a ann an Aird a ann an Aird a ann an Aird a ann an Air                                                                                                    |
|                                  | slovensko.sk                                                                                       | Elektronická schránka 💽 Resen Pakula +<br>Pence Konlak Endek<br>Pence Konlak Endek                                                                                                    |
|                                  | 🛱 Prijatë                                                                                          | - Spit B + B © Prephild Stahnut + Boby + Vac + ⊕. Predhádzajus Nasledgios                                                                                                    |
|                                  | Odoslané     Rozpracované                                                                          | Prijatie oznámenia o trestnom čine                                                                                                    |
|                                  | II Kos                                                                                             | 2308.2017/10.4915<br>Odoselitot Knajkka prokunstina Banska Bystelica                                                                                                    |
|                                  | + Pridať priečinok                                                                                 | DETAIL SPRAVY Closarom legis spravy je 1 elektronický dokument.                                                                                                    |
|                                  | Využité miesto 0,1GB / 0,2GB<br>Zivýšť kapacitu schránky                                           | Opywebiť                                                                                                    |
|                                  | Spriewodca.schránkou                                                                               | ELEXTRONICKÉ DOKUMENTY  Předník szalamska zivatnan číne informácia  Staní -                                                                                                    |
|                                  | Nastavenia                                                                                         | Podarie prolonale a transmit a transmittania<br>Informática Waley John,                                                                                                    |
|                                  | III Preisť na trojsťpcové zobrazenie                                                               | Ven op peder understen bestenen ders zu die 23.820° beite prijeter en genomente pad pederie fellem 23.820° N.<br>Beigde pertuadra Achter                                                                                                    |
|                                  |                                                                                                    | Zbolf detal solvy                                                                                                    |
|                                  |                                                                                                    | SOVISACE SPRAVY                                                                                                    |
|                                  | Systém overu<br>certifikátov, v<br>s údajmi ozna<br>do záložky "P                                  | uje platnosť KEP voči aktuálne platnému zoznamu neplatných<br>prípade, že sa údaje obsiahnuté v KEP oznámenia zhodujú<br>amovateľa uvedenom v oznámení, je do elektronickej schránky<br>rijaté správy" odoslaná informácia o overení KEP.                                                                                                    |
|                                  | V prípade, že<br>oznamovateľa<br>záložky "Prij<br>a ukončení sp                                    | e sa údaje obsiahnuté v KEP oznámenia nezhodujú s údajmi<br>a resp. daný KEP nie je platný, do elektronickej schránky do<br>até správy" je odoslaná informácia o neoverení podpisu<br>pracovania oznámenia.                                                                                                    |
|                                  | Ďalšie whave                                                                                       | wanie oznámenia o trestnom čine bude vykonávané v súlade s                                                                                                    |
|                                  |                                                                                                    | nislatívnymi normami Slovenskej republiky                                                                                                    |
| Súvisiace služby a nutné príloby | Na túto slu                                                                                        | žhu nadväzuje služba Podávanie žiadosti o stave veci na                                                                                                    |
| pre komplexné vyhavenie          | prokuratúre                                                                                        |                                                                                                    |
| služby:                          | Pre komnlexi                                                                                       | né vybavenie služby nie je nutné priložiť žiadnu prílohu                                                                                                    |

## 6.3. Poskytovanie výpisu a odpisu z registra trestov

| Názov elektronickej služby:                        | Poskytovanie výpisu a odpisu z registra trestov                                                                                                    |
|----------------------------------------------------|----------------------------------------------------------------------------------------------------|
| Používatelia elektronickej služby:                 | Občan<br>Verejná správa                                                                                                    |
| Možnosti prístupu k službe:                        | UPVS: <u>www.slovensko.sk</u><br>vlastný portál alebo webové sídlo: <u>https://esluzby.genpro.gov.sk/ziadost-vo-</u><br><u>rt</u>                                                                                                    |
| Odkaz na video príp. audio<br>návod:               | Nie je k dispozícii.                                                                                                    |
| Stručný popis a zoznam krokov<br>vybavenia služby: | Výpis z registra trestov je verejná listina, ktorou sa preukazuje, či fyzická osoba bola alebo nebola právoplatne odsúdená. Žiadosť o výpis z registra trestov obsahuje údaje, vyžadované zákonom 330/2007 Z. z. Zákon o registri trestov a o zmene a doplnení niektorých zákonov. Sú to najmä osobné údaje, údaje o pobyte osoby prípadne o rodičoch žiadateľa.                                                                                                    |
|                                                    | <ul> <li>Odpis registra trestov je verejná listina, v ktorej sa uvádzajú údaje o</li> <li>1.1. každom právoplatnom odsúdení a to aj súdom iného členského štátu Európskej únie alebo súdom iného štátu, ktorého rozhodnutie bolo uznané súdom Slovenskej republiky,</li> <li>1.2. priebehu výkonu trestu a priebehu výkonu ochranného opatrenia,</li> <li>1.3. odsúdeniach, hoci podľa rozhodnutia súdu alebo na základe zákona boli zahladené.</li> </ul>                                                                                                    |
|                                                    | <ul> <li>Súčasťou odpisu registra trestov sú aj údaje o</li> <li>1.1. právoplatnom rozhodnutí súdu alebo o právoplatnom rozhodnutí prokurátora o podmienečnom zastavení trestného stíhania,</li> <li>1.2. právoplatnom rozhodnutí súdu alebo o právoplatnom rozhodnutí prokurátora o schválení zmieru a zastavení trestného stíhania, právoplatnom odsúdení občana Slovenskej republiky alebo o právoplatnom odsúdení osoby, ktorá má trvalý pobyt na území Slovenskej republiky, súdom iného štátu ako členského štátu Európskej únie, ktoré nebolo uznané súdom Slovenskej republiky, s uvedením, že toto rozhodnutie nemá právne účinky na území Slovenskej republiky a má len informatívny charakter. Žiadosť o odpis registra trestov môže byť požadovaná občanom iba v prípade uchádzania sa o zamestnanie v strážnej službe resp. predĺženie licencie v strážnej službe tj. osoba je už zamestnaná v strážnej službe. Žiadosť o odpis registra trestov obsahuje údaje, vyžadované zákonom 330/2007 Z. z. Zákon o registri trestov a o zmene a doplnení niektorých zákonov. Sú to najmä osobné údaje, údaje o pobyte osoby prípadne o rodičoch žiadateľa, názov strážnej služby a údaj, či je žiadateľ zamestnanec alebo uchádzač o zamestnanie v uvedenej strážnej službe.</li> </ul> |
|                                                    | Služba umožňuje prostredníctvom elektronického formulára podať žiadosť o výpis/odpis z registra trestov Generálnej prokuratúry. Služba je spoplatnená podľa platnej vyhlášky Ministerstva spravodlivosti Slovenskej republiky o súdnych poplatkoch, poplatok je nevyhnutné zaplatiť pre úspešné vybavenie služby. Pre sprístupnenie služieb sa musí žiadateľ autentifikovať prostredníctvom svojho občianskeho preukazu elD karty s príslušnou čítačkou. Podávajúci je povinný podanie podpísať svojím kvalifikovaným                                                                                                    |

| elektronickým podpisom (KEP), v opačnom prípade mu služba nebude poskytnutá.                                                                                                    |
|----------------------------------------------------------------------------------------------------|
| Ziadateľ podáva žiadosť na svoju osobu. Všetky osobné údaje musia byť<br>pravdivé, overiteľné a preukázateľné.                                                                                                    |
| <ol> <li>Výber služby         Používateľ sa dostane na danú službu priamo zo stránky <u>www.slovensko.sk</u>             alebo po výbere zo služieb v privátnej zóne na ktorú sa dostane             prostredníctvom odkazov na stránke <u>www.genpro.gov.sk</u>. Vyberie si službu             kliknutím na linku s jej názvom, čím sa otvorí formulár s popisom služby             a tlačidlom na prechod na formulár.     </li> </ol>                                                                                                    |
| Používateľovi je zobrazené poučenie pre vyplnenie formulára elektronickej služby resp. krátky popis služby.                                                                                                    |
| Verejný portál GP SR                                                                                                    |
| Poskytovanie výpisu a odpisu z registra trestov Služau umožnija prostavlnickým služavaní klavaní podraž zakodať o výpiskodpis z registra trestov Genoráhnej prokuralny. Zakodať môže byť podaná ba žadatelom, který má prístupové prive a oprévnene na využnavne elidosticníckým služba Cenamiste podražnatným se pristubaronie skužito sa musi žadateľ adentifikovať prostrednictvom svoho občanskeho prevakzu eli karty s prístužnova citačkou. Skužba je sopoteniena podľa platej vyhlašky Minelsenska spravodkovsti Slovenske republiky s oddivych podatach, podratach je nejkonene služby. Uhrada podratu sa na do platným Chohoným podmenkance u občankovanie a užičkami s advidu z prástavky podratach, podratach je nejkoné vytenene služby. Uhrada podratu sa na do platným Chohoným podmenkance. Uno centrahené spravatkova selivace z podratavno podratach presidence skuživate neskorších predpisov a zakona č. 1/11992. Zo súdvych podratach a podratu za výpis z registra trestov vznení neskorších predpisov, ktorého prevádzkoveteľom je Skvenská podsta, a s (diale je n "hrvedzkovateli systemu slických, Kadát chyben zakoná činaka na Platelovatel predpisov na manuálneho splatovania alebo vrátenia na úbel podratníka, Manuálne splatovanie úhrady alebo vrátenia na účel podratník svýpenáva Prevádzkovateľ systému eKolak. Poudzene pre vyplanenia škužty: Zinadateľ podratu zavýstav skužok zakon k činak prevádzkovateľ systému eKolak.                                                                                                    |
| Postup spracovania formulatra v rámci systému IS GPSR.<br>- Ziadosť masí byť podpisaná pomocou KEP/ZEP občana<br>- Skučta kontralkej platnosť kontinkau V ingusta, ža keletitovacký plokateky preukaz neobsahuje bezpačný 3072 bitový centifikát vystévaný po 31. doktoni 2017, služba nebude poskytnulá.<br>- Skučta kontralkej platnosť kontinkau V ingusta, ža keletitovacký plokateky preukaz neobsahuje bezpačný 3072 bitový centifikát vystévaný po 31. doktoni 2017, služba nebude poskytnulá.<br>- Doucidený vysta: zeglastne bezoletím v a privnek konny v elektronickej forme. Pn predkladaní výstau z registra trestov v listinnej forme, treba zabezpečíř prevod pdť dokumentu<br>do listinnej formy zaručenou konverziou napr. na Slovenskej pošte.<br>V pripade problémov alebo doplifujúcich otázok k podaniu žiadosti o výpis a odpis z RT sa v úradných hotinách obráte na helpdesk.rt@generpi gor.sk                                                                                                    |
| Prepsf na Kormulár Elaktronickej služby                                                                                                    |
| Používateľ pokračuje kliknutí na tlačidlo "Prejsť na formulár Elektronickej služby", po čom sa aktivuje proces prihlásenia cez elD popísaný v samostatnej kapitole a následne sa zobrazí samotný formulár žiadosti. Údaje o prihlásenej osobe v žiadosti sa automaticky natiahnu zo systému RFO.                                                                                                    |
| 2. Zadanie údajov žiadosti                                                                                                    |
| Zadávanie žiadosti o výpis z RT:                                                                                                    |
| Verejný portál GP SR                                                                                                    |
| viaga Bektroniské skuby • Zosam odsudenjú przevnickýci seko Bektroniská skridina Mój proti<br>Vyplnenie žladosti o výplis/odpis z registra trestov                                                                                                    |
| Generating preservation Biovensing republiky     Sectory under a forest in based on a sector of point     Sectory 2, 112 65 for tables                                                                                                    |
| Žiadosť o výnis/odnis z renistra trestov                                                                                                    |
| (2)<br>Usep Datent                                                                                                    |
| Žiadosť<br>- Torostalia O                                                                                                    |
| <ul> <li>O téles O cetes</li> <li>- de manada</li> </ul>                                                                                                    |
| 2ndit Sander Section 2ndit Sander Section 2ndit San |
| Zadávanie žiadosti o odpis RT:                                                                                                    |
|                                                                                                    |

|                                                    |                                                                                                    | Jan Tester 2 + |
|----------------------------------------------------|----------------------------------------------------------------------------------------------------|----------------|
| Verejný                                            | portál GP SR                                                                                                    |                |
| Vitajte Elektronické služby +                      | Zoznam odsúdených právnických osób Elektronická schránka Môj profil                                                                                                    |                |
| Vyplnenie žiadosti o výp                           | is/odpis z registra trestov                                                                                                    |                |
|                                                    |                                                                                                    |                |
|                                                    | Cenerating productating Blovenskip (republik)<br>Borova 2: 82 26 5 bildeline<br>Borova 3: 85, Ecoles 32 566, Ecoles 32 566, Alfred Bygerego go vik ever genyro go vit                                                                    |                |
|                                                    | Žiadosť o výpis/odpis z registra trestov                                                                                                    |                |
|                                                    | lenge Indexest Organ Latania                                                                                                    |                |
|                                                    | Žiadosť                                                                                                    |                |
|                                                    | • Tips skilling € • (00.4, pris Mary Bastein and odges 1.01 €<br>O Vijes © Odges © Universite<br>O Universite<br>O Universite<br>O Universite<br>O Universite<br>O Universite<br>O Universite<br>O D D D D D D D D D D D D D D D D D D D |                |
|                                                    | * Prenný názov lengečkoutinej adelo technickej tívily (§1) ods. 7 zlikoza 1. 336/2017 Z. z. o registi tivotnoj<br>2                                                                                                    |                |
|                                                    | 1/2 Sm(+                                                                                                    |                |
| Zrušť                                              | Natruz Badost Utabř Badosť Potračovať podpisaním Bados                                                                                                    |                |
| (c) 2015 Generálna prokuratúra Slovensikej republi | b) (Maty polar globased                                                                                                    |                |

| Pole                                                                                                    | Popis poľa                                                                 | poľa    |
|----------------------------------------------------------------------------------------------------|----------------------------------------------------------------------------|---------|
| Žiadosť                                                                                                    |                                                                            |         |
| Typ služby*                                                                                                    | Výber, či používateľ požaduje výpis alebo odpis                            | povinné |
| Účel, pre ktorý žiadate svoj<br>odpis RT*                                                                            | Povinné pole, ktoré sa zobrazí<br>iba v prípade, ak Typ služby je<br>Odpis | povinné |
| Presný názov bezpečnostnej<br>alebo technickej služby (§13<br>ods. 7 zákona č. 330/2207<br>Z.z. o registri trestov)* | Povinné pole, ktoré sa zobrazí<br>iba v prípade, ak Typ služby je<br>Odpis | povinné |

Používateľ po vyplnení prvej strany formulára klikne na tlačidlo **"Ďalej"**, čím sa dostane na druhú stranu formulára.

Vyplnenie údajov žiadateľa:

|                                         | erejný portál GP SR                      |                                                                                                    |                                                                                                    |                        |          |
|-----------------------------------------|------------------------------------------|----------------------------------------------------------------------------------------------------|----------------------------------------------------------------------------------------------------|------------------------|----------|
| Vitajte Elektronické sk                 | užby • Zoznam odsúdených práv            | nických osôb Elektronická schránka                                                                            | Mėj profil                                                                                                    |                        |          |
| Podpísanie žiados                       | ti o výpis/odpis z regis                 | ra trestov                                                                                                    |                                                                                                    |                        |          |
|                                         |                                          | nerálna prokuratúra Slovenskej repul<br>Irova 2, 812 85 Bratislava<br>lefón: 02/208 37 505, 02/595 32 505, ma | bliky<br>al: GPSR@genpro.gov.sk                                                                                                    | web: www.genpro.gov.sk |          |
|                                         |                                          | Žiadosť o výpis/odpi                                                                                          | is z registra trestov                                                                                                    | ,                      |          |
|                                         |                                          | Žiado                                                                                                    | osť                                                                                                    |                        |          |
| Typ skriby:                             | výpta                                    |                                                                                                    |                                                                                                    |                        |          |
|                                         |                                          | Žiada                                                                                                    | ateľ                                                                                                    |                        |          |
| Osobně údaje                            |                                          |                                                                                                    |                                                                                                    |                        |          |
| Meno a priezvisko:                      | Roman Paholik                            |                                                                                                    | Rodné priezvisko:                                                                                                    | Paholik                |          |
| Pohlavia:                               | mit                                      |                                                                                                    | Status adianetras                                                                                                    | Slovenská republika    |          |
| Dátara narodenia:                       | 10.5.1942                                |                                                                                                    | Conversion and an and a second second s | Augustus .             |          |
| Obec naroderia:                         | Bratatava                                |                                                                                                    | Štāt narodenia:                                                                                                    | Stovenská republika    |          |
| Adresa trvalého bydlisk                 | ka                                       |                                                                                                    |                                                                                                    |                        |          |
| 🔉 ëŠigner                               |                                          |                                                                                                    |                                                                                                    |                        | Podpísať |
| Zrušit                                  |                                          |                                                                                                    |                                                                                                    |                        |          |
| (c) 2015 Generalina protozratúra bieven | nsitej republity (VŠetky práva vyhradené |                                                                                                    |                                                                                                    |                        |          |
|                                         |                                          |                                                                                                    |                                                                                                    |                        |          |

| Pole                       | Popis poľa                                             | Povinnosť<br>poľa |
|----------------------------|--------------------------------------------------------|-------------------|
| Žiadateľ                   |                                                        |                   |
| Osobné údaje               |                                                        |                   |
| Meno*                      | Meno žiadateľa                                         | povinné           |
| Priezvisko*                | Priezvisko žiadateľa                                   | povinné           |
| Rodné priezvisko*          | Rodné priezvisko žiadateľa o výpis/odpis z RT          | povinné           |
| Prezývka                   | Prezývka žiadateľa, ak existuje                        | nepovinné         |
| Pohlavie*                  | Pohlavie žiadateľa o výpis/odpis z RT                  | povinné           |
| Štátne občianstvo*         | Štátne občianstvo žiadateľa o výpis/odpis z RT         | povinné           |
| Rodné číslo*               | Rodné číslo žiadateľa o výpis/odpis z RT               | povinné           |
| Číslo občianskeho          | Číslo dokladu totožnosti žiadateľa o                   | povinné           |
| preukazu*                  | výpis/odpis z RT                                       |                   |
| Dátum narodenia*           | Dátum narodenia žiadateľa o výpis/odpis z RT           | povinné           |
| Obec narodenia*            | Obec narodenia žiadateľa o výpis/odpis z<br>RT         | povinné           |
| Okres narodenia            | Okres narodenia žiadateľa o výpis/odpis z RT           | nepovinné         |
| Štát narodenia*            | Štát narodenia žiadateľa o výpis/odpis z<br>RT         | povinné           |
| Adresa trvalého poby       | /tu                                                    |                   |
| Ulica                      | Ulica trvalého pobytu žiadateľa                        | nepovinné         |
| Súpisné číslo              | Súpisné číslo ulice trvalého pobytu<br>žiadateľa       | nepovinné         |
| Orientačné číslo           | Orientačné číslo ulice trvalého pobytu<br>žiadateľa    | nepovinné         |
| PSČ                        | Poštové smerovacie číslo                               | nepovinné         |
| Obec                       | Obec trvalého pobytu žiadateľa                         | nepovinné         |
| Údaje o rodičoch           |                                                        |                   |
| Otec                       |                                                        |                   |
| Meno                       | Meno otca žiadateľa o výpis/odpis z RT                 | nepovinné         |
| Priezvisko                 | Priezvisko otca žiadateľa o výpis/odpis z<br>RT        | nepovinné         |
| Matka                      |                                                        |                   |
| Meno*                      | Meno matky žiadateľa o výpis/odpis z RT                | povinné           |
| Priezvisko*                | Priezvisko matky žiadateľa o výpis/odpis z RT          | povinné           |
| Rodné priezvisko<br>matky* | Rodné priezvisko matky žiadateľa o<br>výpis/odpis z RT | povinné           |
| Dátumy je možné zad        | ať aj kliknutím na kalendár.                           |                   |

| * Dátum narodenia                                                                                                    |                                                                                                    |                                                                      |               |                        |               |                |                                                              |             |   |
|----------------------------------------------------------------------------------------------------|----------------------------------------------------------------------------------------------------|----------------------------------------------------------------------|---------------|------------------------|---------------|----------------|--------------------------------------------------------------|-------------|---|
|                                                                                                    |                                                                                                    |                                                                      |               |                        |               |                | Ē                                                            | 2 ?         |   |
|                                                                                                    |                                                                                                    | ←                                                                    |               | Jú                     | n 201         | 15             |                                                              | →           |   |
| Obec narodenia                                                                                                    |                                                                                                    | PO                                                                   | UT            | ST                     | šт            | PI             | so                                                           | NE          | • |
|                                                                                                    |                                                                                                    | 25                                                                   | 26            | 27                     | 28            | 29             | 30                                                           | 31          |   |
|                                                                                                    |                                                                                                    | 1                                                                    | 2             | 3                      | 4             | 5              | 6                                                            | 7           |   |
| Štát narodenia                                                                                                    |                                                                                                    | 8                                                                    | 9             | 10                     | 11            | 12             | 13                                                           | 14          |   |
|                                                                                                    |                                                                                                    | 15                                                                   | 16            | 17                     | 18            | 19             | 20                                                           | 21          |   |
|                                                                                                    |                                                                                                    | 22                                                                   | 23            | 24                     | 25            | 26             | 27                                                           | 28          |   |
|                                                                                                    |                                                                                                    | 29                                                                   | 30            | 1                      | 2             | 3              | 4                                                            | 5           |   |
| polarioni, juni acor jor<br>rmulár, čím sa použ<br>yplnená žiadosť – na<br>vejplnená žiadosť – na<br>Podpisale oznámela o testr<br>Podpisale oznámela o testr<br>Podpisale oznámela o testr<br>Nationa se se se se se se se se se se se se se | ivateľ dostane na ú<br>áhľad<br>ahľad<br>prsk<br>meno<br>meno<br>me | estrom čiru<br>estrom čiru<br>strom čiru<br>strom čiru<br>strom čiru | sk, wet www.  | www.enc.st             |               |                | weich pre-scott, d<br>n. orwender sint<br>or of other, wei a |             | 3 |
| Podpis kvalifikova<br>prípade, že používa<br>ogram QSign eSign<br>spustenie.                                                                                                    | anym elektronický<br>teľ nemá nainštalov<br>er, systém vyzve po                                                                                                    | <b>m po</b><br>vaný<br>oužív                                         | aleb<br>ateľa | som<br>o spi<br>a na j | ustei<br>jeho | ný po<br>inšta | odpis<br>aláci                                               | sovací<br>u | ĺ |

| Verej                                                                                               | τý portál GP SR                                                                                                    | Receir Frank +                                                                                             |
|----------------------------------------------------------------------------------------------------|----------------------------------------------------------------------------------------------------|----------------------------------------------------------------------------------------------------|
| Vitajte Elektroniske služby<br>Podpísanie žiadosti o                                                | Zozzam odsubenych privnických osób – Biektronická kchránka – Mój profil<br>Výpis/odpis z registra trestov                                                                         |                                                                                                    |
|                                                                                                    | Spustite aplikáciu QSign eSigner<br>wcconetere:<br>Na vátor počític ne je spatiená edilato pre potpozenene                                                                        |                                                                                                    |
|                                                                                                    | K<br>V přípádi, že oplikáce nemšte naristlavisní, můžne si statnuť rebalačej vstor pre Váli ope<br>Wrateva 64.04<br>Wrateva 52.04<br>bit opusticky vstory<br>bit opusticky vstory | niðig systim:                                                                                              |
|                                                                                                    | Linex RPM<br>Linex is<br>All måle späkkov (25ge 45genr nærðsteksens i sigurðinn), blikete na flaðað Pilesd<br>(Pilestinet)                                                        | oot                                                                                                    |
| Zoolik<br>10.2018 Semetime promoutine Orienment e                                                   | namı y Maly yı da e kinaland                                                                                                    |                                                                                                    |
| Po inštalácii a spu<br><b>Pokračovať</b> a ná<br>applet, kde je potr                                | ustení aplikácie QS <i>ign eSigner</i> je<br>sledne na tlačidlo <b>Podpísať.</b> Zob<br>rebné vybrať zariadenie a certifik                                                        | nutné kliknúť na tlačidlo<br>prazí sa podpisovací<br>át na podpis.                                         |
| Q QSign Web Clie                                                                                    | nt                                                                                                    | – 🗆 X                                                                                                    |
| Dokument na po                                                                                      | odpísanie:                                                                                                    |                                                                                                    |
| i formular.xn                                                                                       | h                                                                                                    |                                                                                                    |
| 💻 Zariadenie                                                                                        | Elektronický občiansky preukaz (eID Sl                                                                                                    | K) 🝷 🗾                                                                                                    |
| 🙀 Certifikát                                                                                        | Roman                                                                                                    | 16.06.2015 🔻 Zobraziť                                                                                      |
| 🐓 Podpisová poli                                                                                    | tika                                                                                                    | Zrušiť / Podpísať                                                                                          |
| Po výbere certifik                                                                                  | átu používateľ klikne na tlačidlo "                                                                                                    | Podpísať".                                                                                                 |
| Pri vytváraní KE<br>súkromnému kľúú<br>klávesnice, ale p<br>sledovať klávesni<br>rozložené virtuáln | P-u je od používateľa vyžiadar<br>ču kvalifikovaného certifikátu. Kl<br>re zvýšenie bezpečnosti proti<br>cu, je možné zadať KEP PIN aj kl<br>e klávesy v okne.                    | vý KEP PIN pre prístup k<br>EP PIN je možné zadať z<br>programom, ktoré dokážu<br>iknutím myšou na náhodne |

|                                                                                                    | Načítanie karty a certifi                                                        | ikátov na karte                                   |                                                      | ×                                                                                |
|----------------------------------------------------------------------------------------------------|----------------------------------------------------------------------------------|---------------------------------------------------|------------------------------------------------------|----------------------------------------------------------------------------------|
|                                                                                                    | Prosím vložte Váš<br>6 číslic                                                    | KEP PIN                                           |                                                      |                                                                                  |
|                                                                                                    |                                                                                  |                                                   | $(\mathbf{x})$                                       |                                                                                  |
|                                                                                                    | Zostávajúci počet poku:                                                          | sov pre zadanie: 3                                |                                                      |                                                                                  |
|                                                                                                    | 7                                                                                | 9                                                 | 2                                                    |                                                                                  |
|                                                                                                    | 8                                                                                | 1                                                 | 4                                                    |                                                                                  |
|                                                                                                    | 0                                                                                | 3                                                 | 6                                                    |                                                                                  |
|                                                                                                    |                                                                                  | 5                                                 |                                                      |                                                                                  |
|                                                                                                    | Rozloženie klávesnice:                                                           | 🔵 usporiadané                                     | 🖲 náhodné                                            |                                                                                  |
|                                                                                                    |                                                                                  |                                                   | Ďalej                                                |                                                                                  |
| Po úspešnom pod                                                                                        | lpise žiadosti pro                                                               | oces pokrad                                       | ćuje ďalším                                          | krokom.                                                                          |
| 4. Platba za posk<br>Po podpísaní je p<br>poskytnutú službu                                            | s <b>ytnutie výpisu</b> /<br>oužívateľ upozo                                     | <b>/odpisu z F</b><br>ornený na p                 | t<br>Tovinnosť uh                                    | nradenia poplatku za                                                             |
| Ve                                                                                                    | erejný portál GP SR                                                              |                                                   |                                                      |                                                                                  |
| Vitajte Elektronické slu                                                                               | žby <del>v</del> Zoznam právoplatne oc                                           | lsúdených právnických (                           | osôb Elektronická so                                 | chránka Môj profil                                                               |
| Odoslanie žiadosti<br>Žiadosť o výpis/odpis z regist<br>tlačidlo Odoslať žiadosť.                      | o výpis/odpis z regis<br>tra trestov bola úspešne podpísa                        | <b>tra trestov</b><br>aná Vašim elektronickýr     | n podpisom. Žiadosť od                               | lošlete na spracovanie kliknutím na                                              |
| Výdanie výpisu/odpisu z regi<br>poplatok podľa pokynov, ktor<br>splatnosti bude Vaša žiadosť<br>Zrušit | stra trestov je spoplatnené. Pre (<br>é Vám budú zaslané do Vašej el<br>zrušená. | úspešné spracovanie V<br>lektronickej schránky. V | ašej žiadosti je potrebné<br>' prípade neuhradenia p | é po odoslaní žiadosti uhradiť<br>oplatku v stanovenom dátume<br>Odoslať žiadosť |
| (c) 2015 Generálna prokuratúra Slovens                                                                 | skej republiky   Všetky práva vyhradené                                          |                                                   |                                                      |                                                                                  |
| Používateľ odošle<br>tlačidlo "Odoslať ž                                                               | e žiadosť na sp<br>iadosť".                                                      | racovanie o                                       | lo systému                                           | GPSR kliknutím na                                                                |
| <ol> <li>Spracovanie ži<br/>Používateľovi je o<br/>uložená kópia vyp</li> </ol>                        | <b>iadosti</b><br>do elektronickej<br>Inenej žiadosti.                           | schránky                                          | do záložky                                           | "Odoslané správy"                                                                |

| slovensko.sk                                             | Elektroniská schránka<br>Poroc Kontal English<br>Busoličskálov Oblisčan                                                                                                    |
|----------------------------------------------------------|----------------------------------------------------------------------------------------------------|
| + Vytvoriť správu                                        | - fair                                                                                                    |
| Prijate                                                  | Žiadosť o výpis / odpis z RT                                                                                                    |
| Odoslané     Rozpracovaná                                | Possan<br>Dátam odcolania: 04.11.2019 14.38-17                                                                                                    |
| iii Kos                                                  | Prijmatil: Register trestov Generalnej prokuratilny SR                                                                                                    |
| + Pridať priečinok                                       | ue una, servere<br>Closation tiplo správy je 1 elektronický dokument.                                                                                                    |
| Využité miesto 0,1GB / 0,1GB<br>Zvýšť kapacitu schránky  | ELEKTRONICKÉ DOKUMENTY Dokument                                                                                                    |
| Sprievodca.schránkou                                     | Dation a vehicular a metara menor                                                                                                    |
| Nastavenia                                               | Ceneralina prokuratúra Slovenskej republiky<br>Salovo 2, 812 00 Institukou<br>Kontovo 2, 812 00 Institukou                                                                                                    |
| III Preisť na troisťocové zobrazenie                     | Žiadosť o výpis/odpis z registra trestov                                                                                                    |
|                                                          | Žiadosť                                                                                                    |
|                                                          | Typ study: V(s)s                                                                                                    |
| Používateľov                                             | i príde do elektronickej schránky. Potvrdenie o odoslaní                                                                                                    |
| elektronickéh                                            | no podania" a "Doručenka".                                                                                                    |
|                                                          |                                                                                                    |
| slovensko.sk                                             | Elektronická schránka                                                                                                    |
|                                                          | Ponos Kodeli Edelah Ponos Kodela Odelah a                                                                                                    |
| + Vytvoriť správu                                        | r fair 🕨 + B 🛛 Present Statend + Sony + Vac + 🗃 Presentations Hashedgica                                                                                                    |
| Prijete     Odoslané                                     | Potvrdenie o odoslani elektronického podania                                                                                                    |
| Rozpracované                                             | Dibum skólanna do schniely G4.11.2019 14.36:17<br>Obbesidel: Dátecidný portá venijejí spáteky                                                                                                    |
| 10 Kös                                                   | DE TAIL SPRÄVY                                                                                                    |
| <ul> <li>Pridat priečinsk</li> </ul>                     | Closahom tejo správy je t dektronický dokument                                                                                                    |
| Využité miesto 0,1GB / 0,1GB<br>Zvýšiť kepacitu schránky | ELEXTRONECKE DORUMENTY Dokument -                                                                                                    |
| Sorievodca schränkou                                     | Protretenia o obstatel podenta Str. ( -                                                                                                    |
| • Nastavenia                                             | Photosis desired palevia Desired a signation Oscillated, constanting and the signation Oscillated, constanting and the signation                                                                                                    |
| III Preist na trosfipcovó zobrazonie                     | Nijmenit inclustration (1921) Okulani genin Unterstanding of the Constant of the Constant of t |
|                                                          | Mennssana yang; Emilia Alla Alla Solo Solo (Alla)<br>Padant ayagi Zalari (Alla Alla Solo Solo (Alla Chi<br>Datan si da priptini: (Alla 2011 Alla)                                                                                                    |
|                                                          |                                                                                                    |
| slovensko.sk                                             | Elektronická schránka                                                                                                    |
|                                                          | Pornos Kontal Exoleh Prenut schänka Odhilad sa                                                                                                    |
| + Vytvoriť správu                                        | + Spir 🛚 + 8 🛱 Proposit Stateout + Sony + Vilo + 🖶 Production Nasledges                                                                                                    |
| Prijate     Odoslana                                     | Doručenka k Žiadosť o výpis / odpis z RT                                                                                                    |
| <ul> <li>Rozpracované</li> </ul>                         | Diffus multipline do schnicky (D4.11.2019 14.34:38<br>Diffus multipline feature Canadama inducedation (D                                                                                                    |
| C Kös                                                    | UDDINISHI: Register trestor veneraling protunativy SR                                                                                                    |
| + Pridat priodinok                                       | Obsehom higto sproky je 1 elektronický dokument                                                                                                    |
| Využité miesto 0,1G8 / 0,1G8<br>Zvyšiť kapacitu schránky | ELEXTRONCKÉ OCKUMENTY Dolument -                                                                                                    |
| Sprievotca schränkou                                     | Dontena Bot -                                                                                                    |
| Nasdavenia                                               | Dobrý deň.<br>dela 64.11.2019 o 1436 bola spoleo slopečne dotučená.                                                                                                    |
| III Preist na trostipcové zobrazenie                     | 5 postwore.                                                                                                    |
|                                                          | prevadas portau stoensko.sk  P Podobné informácie                                                                                                    |
|                                                          |                                                                                                    |
| <b>_</b> , .                                             | <b>v</b> ( ) ( ) <b>v )</b> ( ) ( ) ( ) ( ) ( ) ( ) ( ) ( ) ( ) (                                                                                                    |
| Zaroveň je                                               | pouzivatelovi do zalozky "Prijate správy" jeho elektronickej                                                                                                    |
| schranky dor                                             | uceny platobny prikaz so vsetkymi náležitosťami.                                                                                                    |
|                                                          |                                                                                                    |

| slovensko.sk                                                                          | Elektronická schránka<br>Pomo: Kodali Logiah                                                                                                    |
|---------------------------------------------------------------------------------------|----------------------------------------------------------------------------------------------------|
| + Vytvoriť správu                                                                     | Spit 🐌 + 🛙 🛱 Preposiat Stainuut + - Stoty + - Viac + - 🖨                                                                                                    |
| Prijaté                                                                               | Príkaz na úhradu VS 3811055932: Poskytovanie výpisu a odpisu z registra trestov                                                                                                    |
| 🚽 Odoslané                                                                            | Putroani Pathaz                                                                                                    |
| Rozpracované                                                                          | Datam uloženia do schránky: 02.12.2019 10.22.51<br>Odosielatoľ. Register trestov Generalnej prokuratury SR                                                                                                    |
| û Kês                                                                                 | DETAIL SPRÁVY                                                                                                    |
| + Pridať priečinok                                                                    | Cosarcin lejio spravy je 1 elektronicky dokument                                                                                                    |
| Využité miesto 0,1GB / 0,1GB<br>Zvýšiť kapacitu schránky                              |                                                                                                    |
| Sprievodca schränkou                                                                  | Dokument                                                                                                    |
| Naslavenia                                                                            | Prikaz na úhradu                                                                                                    |
| III Preisť na treistlocové zobrazenie                                                 | Väžený použivatel,                                                                                                    |
|                                                                                       | posieume vam pinat na unaou za jezuro reakytowane vypasu a odpina z regiona trettoro. Zapisti możene osanize staterina i statu zapisti vypise.<br>Pożdowani sumu 2.00 EUR prevedte, prosim, najneski do 03.12.2019 na účko útru v trani IBA SK36650000000020545761 a uwedre wratabilný symbol 3811055932.<br>Model is na baskolskih dochod wa ukreśli naciona prava a datomalskih ukrešik 20 militalna i dise a nakolsku kriste |
|                                                                                       | vedes sur, ze najvjenejni sposo ako univali popasty je pramo dz enkatoricku senanku, predajte si <b>jiste s postobiste pistov</b> .<br>S postelizvom<br>Beniete tertor Generalnoj novlovratov SB                                                                                                    |
|                                                                                       | на дната чистика останика в конталия. У на                                                                                                    |
| Používateľ na platbu prostred                                                         | základe údajov obsiahnutých v platobnom príkaze uskutoční<br>níctvom bankového prevodu na účet Generálnej prokuratúry.                                                                                                    |
| Bankový prevo<br>príkaze, ide naj<br>a variabilný syn                                 | d je uskutočnený na základe údajov obsiahnutých v platobnom<br>mä o údaje ako číslo účtu Generálnej prokuratúry, konštantný<br>nbol platby.                                                                                                    |
| Používateľ má<br>"Zaplatiť", čím k                                                    | možnosť zaplatiť aj platobnou kartou po kliknutí na tlačidlo<br>pude presmerovaný na platobnú bránu.                                                                                                    |
| slovensko.sk                                                                          | Elektronická schránka<br>Pomoc Kotlalá Enalísh                                                                                                    |
|                                                                                       |                                                                                                    |
| ← Spät'                                                                               |                                                                                                    |
| Na úhradu služ                                                                        | by si môžete vybrať z nasledujúcich možností:                                                                                                    |
| Platba kartou online                                                                  | – ODPORÚČANÉ                                                                                                    |
| Najrýchlejší spôsob ako zaplatiť pop                                                  | Jatok online je priamo cez elektronická schránku. Pre rýchlu platbu kliknite na tlačidlo Zaplatiť kartou. Platba bude spracovaná okamžňe.                                                                                                    |
| Platba za: Poskytovanie výpisu a o<br>Suma: 2,00 EUR                                  | z registra trestov                                                                                                    |
| Zaplatiť kartou                                                                       |                                                                                                    |
| Platba bankovým pro<br>Využite váš internetbanking a zaplal                           | svodom alebo PAY by square<br>he tankovjim prvedom. Akelo použile molimi bankovi aplikácu, cez ktorú jednoducho nastemujele GR kód. Platiha bude spracovaná do 72 hodin.                                                                                                    |
| Suma:<br>Číslo účtu príjemcu v tvare IBAN S<br>Variabilný symbol:<br>Dátum splatnost: | 200 EUR<br>esca 6500 0000 2054 5761 <u>Baselrovat üdel</u><br>811055502 <u>Sectorent üdel</u><br>3 2 2219                                                                                                    |
|                                                                                       |                                                                                                    |
| Informácia o úh<br>do záložky "Prij<br>poplatku na úče                                | rade platby je zaslaná používateľovi do elektronickej schránky<br>até správy". Úhrada prebehne na základe pripísania povinného<br>et Generálnej prokuratúry.                                                                                                    |
| V prípade, že p<br>príde správa o                                                     | ooužívateľ do dátumu splatnosti neuhradil sumu, do schránky zastavení spracovania žiadosti z dôvodu exspirácie.                                                                                                    |

| slovensko.sk                                             | Elektronická schránka                                                                                                    |
|----------------------------------------------------------|----------------------------------------------------------------------------------------------------|
| + Vytvoriť správu                                        | Spär' 🖥 + 🖞 🖓 Prepostar' Stadmur' + Štoliy + Vlac + 🖨                                                                                                    |
| 🕰 Prijaté                                                | Žiadosť o výpis/odpis RT GPSR – zastavenie spracovania žiadosti                                                                                                    |
| ✓ Odoslané                                               | Datum uloženia do schránky 28.11.2019 06.01.11<br>Orbinalnel - Resister treatov Cenersina i prokurativ SR                                                                                                    |
| Rozpracované                                             |                                                                                                    |
| B Köš                                                    | DETAIL SPRÁVY<br>Obsahom lejto správy je 1 elektronický dokument                                                                                                    |
| + Pridať priečinsk                                       | Ödpovedat                                                                                                    |
| Využité miesto 0,1GB / 0,1GB<br>Zvýšiť kapacitu schránky | ELEKTRONICKÉ DOKUMENTY                                                                                                    |
|                                                          | 🗖 Žiadosť o výpislodpis registra trestov - informácia                                                                                                    |
| Sprievodca schránkou                                     | Žisdosť o výpislodyla RT GPSR                                                                                                    |
| Nastavenia                                               | Informádia: Viálmi občen,<br>Viale Sedende Ta výsle ledjel 187 GPSE za díle 12.11.2019 zavezhla kyl spisocensmi z důvodu, le do diturno splatnosti sme nedostali informáciu z spipitelné, le de saplatel, kontaktuje UPVS. |
| III Prejsť na trojsťpcové zobrazenie                     | Ztaliť delali sociev                                                                                                    |

Systém overuje platnosť KEP voči aktuálne platnému zoznamu neplatných certifikátov. V prípade, že sa údaje obsiahnuté v KEP žiadosti zhodujú s údajmi žiadateľa uvedenom v žiadosti, je do elektronickej schránky "Prijaté správy" odoslaná informácia o overení KEP.

| slovensko.sk                                             | Elektronická schránka<br>Pomoc Kontekt Exoltab                                                            |
|----------------------------------------------------------|----------------------------------------------------------------------------------------------------|
| + Vytvoriť správu                                        | Späč 📴 • 0 🕼 Prepostať Stahnuť • Štitky • Vac • 🔒                                                         |
| 🕰 Prijaté                                                | Informácia o úhrade VS 3357143480: Poskytovanie výpisu a odpisu z registra trestov                        |
| ✓ Odoslané                                               | Dátum uloženia do schránky. 28.10.2019 10:12:14                                                           |
| Rozpracované                                             | Cooseaan, osureany portai verejnej spravy                                                                 |
| 🕆 Köš                                                    | DETAIL SPRÁVY<br>Obsahom tojlo správy je 1 elektronický dokument.                                         |
| Pridať priečinok                                         | Uložiť účtovný doklad                                                                                     |
| Využité miesto 0,1GB / 0,1GB<br>Zvýšiť kapacitu schránky | ELEKTRONICKÉ DOKUMENTY                                                                                    |
|                                                          | Dokument                                                                                                  |
| Sprievodca schrankou                                     | Informácia o úhrade                                                                                       |
| <u>Nastavenia</u>                                        | Vážený používateľ,                                                                                        |
|                                                          | dňa 28.10.2019 sme úspešne prijali Vašu platbu za službu Poskytovanie výpisu a odpisu z registra trestov. |
| III Prejsť na trojstĺpcové zobrazenie                    | S pozdravom<br>prevádzka Ústredného portálu verejnej správy                                               |
|                                                          | Podrobné informácie k últrade 🔻                                                                           |

V prípade, že sa údaje obsiahnuté v KEP žiadosti nezhodujú s údajmi žiadateľa, resp. daný KEP nie je platný, do elektronickej schránky do záložky "Prijaté správy" je odoslaná informácia o neoverení podpisu a ukončení spracovania žiadosti spoločne s informáciou, že výpis/odpis nebude poskytnutý.

| + Vytvoriť správu                                      | ← Spärt 🐚 ▼ 🖞 🕼 Prepostart Stahnund ▼ Štotky ▼ Viac ▼ 🕀                                                                                                    |
|--------------------------------------------------------|----------------------------------------------------------------------------------------------------|
| Prijaté                                                | Žiadosť o výpis/odpis RT GPSR – zastavenie spracovania žiadosti                                                                                                    |
| √/ Odoslané                                            | Dátum uloženia do schránky 25.11.2019 10:51:39<br>Odosielateľ: Register trestov Generálnej prokuratúry SR                                                                                                    |
| Rozpracované                                           |                                                                                                    |
| B Köš                                                  | DETAIL SPRAVY<br>Obsahom tojto správy je 1 elektronický dokument.                                                                                                    |
| + Pridať priečinok                                     | Cdpovedat                                                                                                    |
| Využité miesto 0GB / 0,1GB<br>Zvýšiť kapacitu schránky | ELEKTRONICKÉ DOKUMENTY                                                                                                    |
|                                                        | Žiadosť o vjpislodpis registra trestov - informácia                                                                                                    |
| Sprievodca schránkou                                   | The design as which is a state of the state of the state |
|                                                        | zalados o výpozodpis ni orok<br>Informácia: Vátený občen,                                                                                                    |
| Nastavenia                                             | Vala Sadosť o výsis/odpis RT GPSR zo dňa 23.11.2019 nemohla byť spracovaná z dôvodu nestotožnenia osoby uvedenej v Sadosti s údajmi v cestifikáte ZEP.                                                                                                    |
| III Prejsť na trojstĺpcové zobrazenie                  | Zoalit detail sorievy                                                                                                    |
|                                                        |                                                                                                    |
|                                                        |                                                                                                    |
|                                                        |                                                                                                    |
|                                                        |                                                                                                    |

| Žiadosť je po úspešno<br>odoslaná na spracov<br>údajov obsiahnutých<br>a následne odoslaný c                                                                                                    | om vyplnení, úspešnom overení KEP a ú<br>anie do systému registra trestov, kde<br>v žiadosti vystavený výpis/odpis z re<br>do elektronickej schránky.                                                                                                    | spešnej platbe<br>je na základe<br>egistra trestov                                                                                                    |
|----------------------------------------------------------------------------------------------------|----------------------------------------------------------------------------------------------------|----------------------------------------------------------------------------------------------------|
| Správa bude vyobraze<br>Po kliknutí na danú s<br>obsahuje informácie o<br>trestov vo formáte PDI                                                                                                    | ená v elektronickej schránke v záložke "F<br>správu sa zobrazí používateľovi sprievo<br>tom, že v prílohe danej správy je výpis/c<br>F.                                                                                                    | Prijaté správy".<br>odný list, ktorý<br>odpis z registra                                                                                                    |
| Slovensko,sk Elektronická schránk<br>vyteori (getro<br>vyteori (getro<br>prijste<br>dotasize<br>Odasize<br>Odasize                                                                                                    | a<br>Drupostar Statuer + Staty + Via + B<br>dpis RT GPSR - odpoveď<br>121.12814 S1131<br>Grandkaj polautaty SR                                                                                                    | President give Nastengara                                                                                                    |
|                                                                                                    | Attendeky dekument a 1 datis printe.<br>EXTV<br>Lestets testes: Information<br>Sector<br>Sector<br>Marriage of the public latter is good part 10/24 at dat 13.12/25 bis spaine uplease, sector is good part uplease part on sector 30%.                                                                                                    | Bot -                                                                                                    |
| Po kliknutí na danú<br>preblizdania PDF súb                                                                                                    | prílohu je zobrazený výstup pomoco                                                                                                    | versiv<br>ko sami -                                                                                                    |
| Contentina da final in Dir Sub<br>pomocou zobrazovaci<br>Stati te teorem<br>Homer Tools Document<br>Contentina belang kanad.                                                                                                    | eho nástroja.<br>© © ⊡^                                                                                                    |                                                                                                    |
| Real Real Real Real Real Real Real Real                                                                                                    | ngister trestov Generálnej prokuratúry Slovenskej republiky<br>end 12. El 23 bedrahu<br>Čelo Badout Kide RT Počet strán Dátum a čas<br>troobnuk 2015-06-08-007 AD03K00EA/70 1 08.06.2015 13.23                                                                                                    | Addeb Expert PDP<br>Convert FOF Files to Wood<br>characteristics and<br>subsets to the subset of the subset of the su |
| <ul> <li>Códaje podľa 5 10 or</li> <li>Códaje podľa 5 10 or</li> <li>Zindateť (no bonie</li> <li>Meno:</li> <li>Princukko:</li> <li>Domini principisko:</li> <li>Domini principisko:</li> <li>Domini pr</li></ul> | As 1 at 11 a 51 11 zákons č. 330(2007 Z. z. z 20. júna 2007 o registri frestov)<br>udajeju:<br>Roman Miesto narodenia: Kobeljarovo<br>Peter Stat aurodenia: Suvernáko<br>Peter Stati aurodenia: Suvernáko<br>Postratiz<br>Postratiz<br>Postratiz<br>Postratiz<br>Postratiz<br>Postrativ<br>Roman Stati Postrativ<br>Postrativ<br>Po | Convert  Convert  Con    |
| Samotný PDF súbor<br>vyobrazený vo vrchne<br>certifikát sú zobrazen<br>certifikát, kedy vydal<br>kedy bolo posledné o<br>zneužitiu resp. podv<br>samotnom dokumente<br>výpisu alebo odpisu re                                                                                                    | <ul> <li>je opatrený certifikátom registra tre<br/>ej časti zobrazovacieho nástroja. Po kli<br/>né vlastnosti certifikátu ako údaje o to<br/>certifikát a údaje o samotnom podpise č<br/>verenie podpisu atď. PDF súbor je zab<br/>rhnutiu opatrený 2D kódom, ktorý je<br/>e ako šedivá vrstva na dokumente a za<br/>egistra trestov.</li> </ul>                                                                                                    | stov, ktorý je<br>knutí na daný<br>om, kto vydal<br>i bol overený,<br>ezpečený voči<br>viditeľný na<br>ručuje pravosť                                                                                                    |
| Žiadosť o výpis / odpis<br>platby (správa o prijatí<br>do záložky "Prijaté sp                                                                                                    | s registra trestov bude na registri spraco<br>platby je odosielaná do elektronickej schr<br>právy"). Doba prijatia platby závisí od si                                                                                                    | vaná po prijatí<br>ánky žiadateľa<br>tavu evidencie                                                                                                    |

| registra tres<br>vybavené v                                                                     | stov. Spravidla sú odpovede s výpisom/odpisom registra trestov režime "na počkanie".                                                                                                    |
|-------------------------------------------------------------------------------------------------|----------------------------------------------------------------------------------------------------|
| Úhrada pop<br>systému ev<br>zákona č.<br>predpisov a<br>z registra tr<br>Slovenská p            | olatku sa riadi platnými Obchodnými podmienkami Centrálneho<br>ridencie a zúčtovania súdnych a správnych poplatkov v zmysle<br>145/1995 Z. z. o správnych poplatkoch v znení neskorších<br>zákona č. 71/1992 Zb. o súdnych poplatkoch a poplatku za výpis<br>estov v znení neskorších predpisov, ktorého prevádzkovateľom je<br>pošta, a.s. (ďalej len "Prevádzkovateľ systému eKolok").                        |
| Poplatníkov<br>Ústredného<br>elektronicke<br>z elektronic<br>súčasťou P                         | <ul> <li>ktorý požiadal o elektronickú službu prostredníctvom<br/>portálu verejnej správy Slovensko.sk, je doručený do jeho<br/>sj schránky Príkaz na úhradu, ktorý môže poplatník uhradiť priamo<br/>kej schránky alebo je možné vytlačiť Platobný predpis, ktorý je<br/>ríkazu na úhradu.</li> </ul>                                                                                                    |
| Na základe<br>poplatok uh<br>resp. po sp<br>predpis. Po<br>• ne<br>• ne<br>• ne<br>• úh<br>• úh | inštrukcií na vystavenom platobnom predpise je poplatník povinný<br>radiť bezchybne a včas (do dátumu splatnosti). V prípade chybne,<br>olatnosti zadanej úhrady nebude platba spárovaná na Platobný<br>d chybnou úhradou sa rozumie:<br>správne zadaný variabilný symbol,<br>zadaný variabilný symbol,<br>správne uvedené číslo bankového účtu,<br>rada stornovaného predpisu,<br>rada exspirovaného predpisu. |
| Každá chyl<br>manuálneh<br>spárovanie<br>Prevádzkov                                             | one zadaná úhrada na Platobný predpis je predmetom riešenia<br>o spárovania alebo vrátenia na účet poplatníka. Manuálne<br>úhrady alebo vrátenie na účet poplatníka vykonáva<br>rateľ systému eKolok Slovenská pošta, a.s                                                                                                    |
| Podrobnost<br>( <u>https://www</u>                                                              | i sú k dispozícii v dokumente Obchodné podmienky eKolok:<br>v.posta.sk/subory/37392/obchodne-podmienky-ekolok.pdf).                                                                                                    |
| V prípade,<br>trestov zam<br>správy" odo<br>vybavenú a                                          | že žiadosť nie je možné úspešne vybaviť a je zo strany registra<br>ietnutá, žiadateľovi je do elektronickej schránky do záložky "Prijaté<br>slaná informácia o tejto skutočnosti. Týmto sa žiadosť považuje za<br>poplatok nebude vrátený.                                                                                                    |
| slovensko.sk                                                                                    | Elektronická schránka                                                                                                    |
|                                                                                                 | reales foldes Lither                                                                                                    |
| ♥ Vytvorif språvu □ Prijste                                                                     | Žiadosť o výnislodnis DT CBSD odosvať                                                                                                    |
| -d Odoslané                                                                                     | 2.140351 0 Vyp1s/00p1s K I GFSK – 00p0VE0 Délum uddeni d schniky 28.112019120628 Odelum Uddeni d schniky centralin enterhalterine 88                                                                                                    |
|                                                                                                 | Consentitie: Register treatory Generalinej proxuratury SR                                                                                                    |
| Cos                                                                                             | Obsihom lejto sprilvy je 1 elektronický dokument.                                                                                                    |
| + Pridat priečinok                                                                              | Odprovedat                                                                                                    |
| Využité miesto 0,1G/<br>Zvyššť kapacitu schránky                                                | V 0.1GB ELEKTRONICKÉ DOKUMENTY                                                                                                    |
| Sprievodca schránkou                                                                            | Žadosť o výpislodobis registra trestov - informácia                                                                                                    |
| A Magdemania                                                                                    | Ziadent e vijelikalelja RT GERA Internacija Internacija Wali plantar u odu 21.12.209 kala selevativaj svolineva internacija za obrazili za zakoda kaz                                                                                                    |
|                                                                                                 | Zbalić detali sprajev                                                                                                    |
| III Prejsť na trojstĺpcové zobra                                                                |                                                                                                    |

| Súvis | iace služby a r | nutné prílohy | Súvisiace služby nie sú identifikované.                              |
|-------|-----------------|---------------|----------------------------------------------------------------------|
| pre   | komplexné       | vybavenie     | Pre komplexné vybavenie služby nie je nutné priložiť žiadnu prílohu. |
| služb | V:              | -             |                                                                      |

## 7. Všeobecné podanie na okresnú prokuratúru

| Používateľ použije formulár Všeobecné                                                                                                    | <i>podanie</i> z hlavnej stránky                                                                                                    |
|----------------------------------------------------------------------------------------------------|----------------------------------------------------------------------------------------------------|
| slovensko.sk na nasledovnej adrese:                                                                                                    |                                                                                                    |
| https://www.eleveneke.ek/ek/deteil.ek/ek/2004                                                                                                    | malCada-Ann CanaralAsanda                                                                                                    |
| nups://www.slovensko.sk/sk/detail-slu2by?exter                                                                                                    | maiCode=App.GeneralAgenda                                                                                                    |
| Pomocou tejto služby je možné uskutočniť pod                                                                                                    | anie aj na príslušnú podriadenú                                                                                                    |
| okresnú prokuratúru.                                                                                                    | ,                                                                                                    |
|                                                                                                    |                                                                                                    |
| slovensko.sk                                                                                                    | Prihlásiť sa na portál                                                                                                    |
|                                                                                                    |                                                                                                    |
| Chcem nájsť Hladať                                                                                                    | Ako začať Na stiahnutie                                                                                                    |
| The data statute a transfer of Fight                                                                                                    |                                                                                                    |
| Všeobecná agenda                                                                                                    | Životné Otázky a odpovede                                                                                                    |
| Zvoľte poskytovateľa služby                                                                                                    | Všeobecná agenda                                                                                                    |
| Krajská prokuratúra Banská Bystrica 🔺<br>krajská pro                                                                                                    | 🕞 Nájsť službu                                                                                                    |
| Popis služby Vosta prokurstva tarská bytvra Služba všeobecnej agendy je pod Kajská prskurstva tarská bytvra som                                                                                                    | Umožňuje vytvoriť podanie                                                                                                    |
| vyplnením na to určeného formu, k rojska preusnaria k slice bylo s<br>podanie aj na príslužnú podriade<br>k rojská preusnatica Nitra<br>k rojská preusnatica Nitra                                                                                                    | lužby je možné uskutočniť                                                                                                    |
| Kogina protovatka z resov<br>Kogina protovatka z Tendin<br>Kogina je oslovatka Tendin                                                                                                    |                                                                                                    |
| ( volkel beensting susta                                                                                                    |                                                                                                    |
| Okresnú prokuratúru Banská Bystrica je to Krajs<br>Po kliknutí na tlačidlo Prejsť na službu sa otvorí                                                                                                    | ská prokuratúra Banská Bystrica.<br>formulár všeobecného podania.                                                                                                    |
| ← späť Vytvorenie správy                                                                                                    | * Pridať do často používaných služieb                                                                                                    |
| O Správa bola uložená do rozpracovaných správ. Priebežne vám ju budeme ukl                                                                                                    | adať.                                                                                                    |
| Údaje o správe                                                                                                    |                                                                                                    |
| Adresát                                                                                                    |                                                                                                    |
| Krajská prokuratúra Banská Bystrica                                                                                                    |                                                                                                    |
| Krajská prokuratúra Banská Bystrica<br>Vyplňte údaje označujúce správu.                                                                                                    |                                                                                                    |
| Krajská prokuratúra Banská Bystrica<br>Vyplňte údaje označujúce správu.<br>Predmet                                                                                                    |                                                                                                    |
| Krajská prokuratúra Banská Bystrica<br>Vyplňte údaje označujúce správu.<br>Predmet<br>Všeobecná agenda                                                                                                    |                                                                                                    |
| Krajská prokuratúra Banská Bystrica<br>Vyplňte údaje označujúce správu.<br>Predmet<br>Všeobecná agenda<br>Značka prijímateľa (nepovinné)<br>OP Banská Bystrica                                                                                                    |                                                                                                    |
| Krajská prokuratúra Banská Bystrica<br>Vyplňte údaje označujúce správu.<br>Predmet<br>Všeobecná agenda<br>Značka prijímateľa (nepovinné)<br>OP Banská Bystrica<br>Značka odosielateľa (nepovinné)                                                                                                    |                                                                                                    |
| Krajská prokuratúra Banská Bystrica<br>Vyplňte údaje označujúce správu.<br>Predmet<br>Všeobecná agenda<br>Značka prijímateľa (nepovinné)<br>OP Banská Bystrica<br>Značka odosielateľa (nepovinné)                                                                                                    |                                                                                                    |
| Krajská prokuratúra Banská Bystrica<br>Vyplňte údaje označujúce správu.<br>Predmet<br>Všeobecná agenda<br>Značka prijímateľa (nepovinné)<br>OP Banská Bystrica<br>Značka odosielateľa (nepovinné)                                                                                                    |                                                                                                    |
| Krajská prokuratúra Banská Bystrica<br>Vyplňte údaje označujúce správu.<br>Predmet<br>Všeobecná agenda<br>Značka prijímateľa (nepovinné)<br>OP Banská Bystrica<br>Značka odosielateľa (nepovinné)                                                                                                    |                                                                                                    |
| Krajská prokuratúra Banská Bystrica<br>Vyplňte údaje označujúce správu.<br>Predmet<br>Všeobecná agenda<br>Značka prijímateľa (nepovinné)<br>OP Banská Bystrica<br>Značka odosielateľa (nepovinné)<br><b>Elektronický dokument</b>                                                                                                    |                                                                                                    |
| Krajská prokuratúra Banská Bystrica<br>Vyplňte údaje označujúce správu.<br>Predmet<br>Všeobecná agenda<br>Značka prijímateľa (nepovinné)<br>OP Banská Bystrica<br>Značka odosielateľa (nepovinné)<br><b>Elektronický dokument</b>                                                                                                    |                                                                                                    |
| Krajská prokuratúra Banská Bystrica Vyplňte údaje označujúce správu. Predmet Všeobecná agenda Značka prijímateľa (nepovinné) OP Banská Bystrica Značka odosielateľa (nepovinné)  Elektronický dokument Všeobecná agenda Predmet Text                                                                                                    |                                                                                                    |
| Krajská prokuratúra Banská Bystrica         Vyplňte údaje označujúce správu.         Predmet         Všeobecná agenda         Značka prijímateľa (nepovinné)         OP Banská Bystrica         Značka odosielateľa (nepovinné)         Elektronický dokument         Všeobecná agenda         Predmet         Text                                                                                                    |                                                                                                    |
| Krajská prokuratúra Banská Bystrica         Vyplňte údaje označujúce správu.         Predmet         Všeobecná agenda         Značka prijímateľa (nepovinné)         OP Banská Bystrica         Značka odosielateľa (nepovinné)         Elektronický dokument         Všeobecná agenda         Predmet         Text         Do poľa Predmet používateľ v skratke popíše         prijímateľa umožňuje konkretizovať okresnú | e obsah správy a pole Značka                                                                                                    |
|                                                                                                    | Používateľ použije formulár Všeobecné<br>slovensko.sk na nasledovnej adrese:<br>https://www.slovensko.sk/sk/detail-sluzby?exter<br>Pomocou tejto služby je možné uskutočniť pod<br>okresnú prokuratúru.<br>Storensko.sk<br>Všeobecná agenda<br>Zvole poskytovateľa služby<br>Urode preter v statel state<br>Všeobecná agenda<br>Zvole poskytovateľa služby<br>Urode preter v statel state<br>Všeobecná agenda<br>Ako poskytovateľa služby treba zadať krajskú<br>pôsobnosť spadá požadovaná príslušná ok<br>Okresnú prokuratúru Banská Bystrica je to Krajs<br>Po kliknutí na tlačidlo <i>Prejsť na službu</i> sa otvorí<br>Spať Vytvorenie správy<br>Správa bola uložená do rozpracovaných správ. Priebežne vám ju budeme ukť<br>údaje o správe |

## 8. Zoznam odsúdených právnických osôb

| Zoznam odsúdených<br>právnických osôb | V aplikácii Verejný portál GP SR v rozhraní Zoznam právoplatne<br>odsúdených právnických osôb je nad tabuľkou zoznamu odkaz na<br>aktuálny vygenerovaný PDF súbor: Aktuálny zoznam odsúdených<br>právnických osôb PDF.                                                                                                    |
|---------------------------------------|----------------------------------------------------------------------------------------------------|
|                                       | V súbore je zoznam právoplatne odsúdených právnických osôb k aktuálnemu dátumu.                                                                                                    |
|                                       | Bit zeros distability in strategy port of 2 if Multi Index distance periods and     - □ ×       Construction of port 2 index distance of the State Index distance periods and     - □ ×       Q zeros distability index distance of the State Index distance periods and     - □ ×       Q zeros distability index distance of the State Index distance periods and     - □ ×       Q = 1 + 0 + 0 + 0 + 0 + 0 + 0 + 0 + 0 + 0 +                                                                                                    |
|                                       | Verejný portál GP SR           Vrejn         textrencké skuthy           Zestawi deskúlených právnických osôb           Zoznam odsúdených právnických osôb           Ivimačná skutha prokpisku oprávnických osôb/                                                                                                    |
|                                       | Photophile addeded planckie addy ad educarde zazranen, v klasom je mažne vyklaškanie prostedelstvom skotobelho mena aleto klenifikačniho žiški segaratice (pČC)<br>Addalny zazam obličkosých privni kých obla PCF<br>Obchodné mesni (*), transference (*), transference (*), t |
|                                       | Films 2         Usica 2. 4487, m8830. Quarte         111111         2         Q <sub>4</sub> Films 3         Usica 3, 49765, Medio 3, 3066         222222         3         Q <sub>4</sub> (2) 2015 Generativa genturativa (Volenga privace)         Usica 3, 49765, Medio 3, 30664         222222         3         Q <sub>4</sub>                                                                                                    |
|                                       | V prípade, že zoznam odsúdených právnických osôb je prázdny, uvedie sa                                                                                                    |
|                                       | text "Zoznam neobsahuje žiadny záznam".                                                                                                    |
|                                       | Register trestov Generálnej prokuratúry Slovenskej republiky<br>Kvetná 13, 814 23 Bratislava<br>Kód RT Počet strán Dátum a čas<br>AASDHPIKBATC 1 27, 08, 2019 09:59                                                                                                    |
|                                       | Zoznam právoplatne odsúdených právnických osôb<br>(vydáva sa v zmysle § 10 ods. 1 zákona č. 330/2007 Z.z. o registri trestov a o zmene a doplnení zákonov)<br>Firma 1. sídle: Ulica 1. 12456. Miesto. Slovensko: IČO: 12345678                                                                                                    |
|                                       | <ol> <li>Trestný rozkaz: Okresný súd Brezno, spisová značka 41/85/2018, dátum rozhodnutia 27.9.2018, dátum<br/>právoplanosti 25.10.2018; Trestný čin: prečin podľa § 277 odski. Trestněho zákona čiklo 300/2005 2.z. v znení<br/>nestkorišcíh predpisov v nadváznosti na § 1.2 zákona 6. dát § 270 dski. Pravného zákona<br/>číslo 300/2005 2.z. v znení neskorších predpisov v nadváznosti na § 1.2 zákona 6. 91/2016; Trest: Peňažný trest<br/>1500 EDK</li> </ol>                                                                                                    |
|                                       | koniec zoznamu                                                                                                    |
|                                       |                                                                                                    |
|                                       | Strane 1 z 1                                                                                                    |
|                                       | pečiatka a podpis zodpovedného pracovníka                                                                                                    |

## 9. Kontaktujte nás

| Kontaktujte nás | Generálna prokuratúra Slovenskej republiky<br>Štúrova 2<br>812 85 Bratislava                                                                                                    |
|-----------------|----------------------------------------------------------------------------------------------------|
|                 | <ul> <li>Prehľad kontaktov, kde používateľ môže získať ďalšie informácie, resp. odborné poradenstvo pri využívaní služieb:</li> <li><u>Podávanie žiadosti o stave veci na prokuratúre</u> a</li> <li><u>Podávanie požiadavky na zápis oznámenia o trestnom čine do IS GP SR</u>:<br/>E-mail: <u>helpdesk gp@genpro.gov.sk</u> v úradných hodinách.</li> </ul> |
|                 | Register trestov Generálnej prokuratúry Slovenskej republiky<br>Kvetná 13<br>814 23 Bratislava                                                                                                    |
|                 | <ul> <li>Prehľad kontaktov, kde používateľ môže získať ďalšie informácie, resp. odborné poradenstvo pri využívaní služby:</li> <li><u>Poskytovanie výpisu a odpisu z registra trestov</u>:</li> <li>E-mail: <u>helpdesk_rt@genpro.gov.sk</u> v úradných hodinách.</li> </ul>                                                                                  |